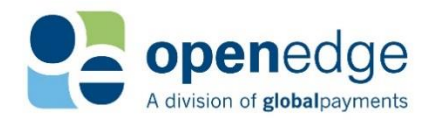

# OpenEdge Platform REMOTE CLIENT MANAGER HELP VERSION 2.6

# Sectored worldwide. The sectored worldwide. The sectored worldwide. T

egistered trademarks of eatures and specifications nge without notice. Ingenico d trademarks of Ingenico in d specifications about *i*thout notice. All other spective holders.

MERCHANT SALES: 800-637-8268

New Merchant Accounts

PARTNER PROGRAMS: 800-637-8268

New and existing partnerships

CUSTOMER CARE: 800-338-6614

- Existing merchant account support
- Statements and deposits
- Changes to existing merchant accounts
- Technical Support

#### **Copyright Information**

#### © Copyright 2019 Global Payments Inc. All rights reserved worldwide.

This document, as well as the software described in it, is furnished under license and may only be used or copied in accordance with the terms of such license. This document may contain technical inaccuracies or typographical errors. Changes are periodically made to the information herein. The information in this document is for informational use only, and is subject to change without notice. Payment Processing, Inc., d/b/a OpenEdge, is a registered ISO of Wells Fargo Bank, N.A., Walnut Creek, CA; HSBC Bank USA, National Association, Buffalo, NY; and National Bank of Canada, Montreal, QC. Global Payments Direct, Inc. is a registered ISO of BMO Harris Bank N.A.

MagTek and the MagTek logo are either trademarks or registered trademarks of MagTek in the United States and/or other countries. All features and specifications about MagTek products and services are subject to change without notice. Ingenico and the Ingenico logo are either trademarks or registered trademarks of Ingenico in the United States and/or other countries. All features and specifications about Ingenico products and services are subject to change without notice. All other trademarks or brand names are the properties of their respective holders.

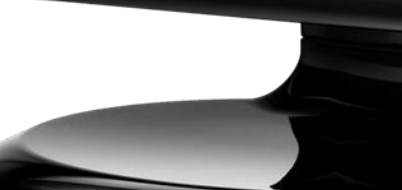

# OpenEdge Platform

UPDATED January 15, 2020

# TABLE OF CONTENTS

| Overview                                         | 3  |
|--------------------------------------------------|----|
| RCM Process Flow                                 | 3  |
| System Requirements                              | 3  |
| Starting the RCM                                 | 3  |
| Remote Client Manager Installation overview      | 4  |
| Installing the RCM                               | 4  |
| Uninstalling the RCM                             | 7  |
| RCM Silent Installation                          | 7  |
| Silent Installation Steps                        | 7  |
| Using the Silent Install flag                    | 7  |
| Upgrading the RCM using the Silent Install flags | 7  |
| Optional Parameters for Silent Installation      | 7  |
| Setup Procedures                                 | 8  |
| RCM Setup - Port Configure                       | 8  |
| RCM Setup – Applying Settings to All Users       | 8  |
| RCM Setup – Dynamic Ports                        | 9  |
| RCM Setup - PIN Pad Device Setup                 | 10 |
| RCM Setup – Device Auto-Detect and Configure     | 10 |
| Ingenico iPP320                                  | 10 |
| Ingenico iSC480                                  | 13 |
| Ingenico iCMP                                    | 14 |
| Ingenico iUC285                                  | 16 |
| PIN Pad Functions                                | 17 |
| PIN Pad Device Update                            | 17 |
| Default Language                                 | 17 |
| Device Restart Schedule                          | 18 |
| Edit Logo                                        | 18 |
| Slide Show                                       | 18 |
| Schedule Device Updates                          | 19 |
| Additional Information                           | 20 |
| EMV Device Prompts                               | 20 |
| OpenEdge Gateway Response Codes                  | 24 |
| OpenEdge Host Pay Specific Response Codes        | 29 |
| RCM Response Codes                               | 30 |
| Appendix A - Using the RCM with Firefox          | 31 |
| RCM Release Notes                                | 33 |

# **OVERVIEW**

The Remote Client Manager (RCM) software is used to handle the communication between PIN Pad devices and OpenEdge payment forms. The RCM supports four PIN Pad devices as of this version, and additional devices and/or functionality may be added in future releases.

#### **RCM Process Flow**

- 1. Partner application requests an OpenEdge payment form.
- 2. The OpenEdge payment form wakes up the RCM for the desired transaction.
- **3.** The RCM communicates with the configured PIN Pad Device to capture the payment card information.
- **4.** The RCM submits the transaction to the OpenEdge Gateway.
- 5. The OpenEdge Gateway returns a response to the RCM.
- 6. The RCM notifies the OpenEdge payment form that the transaction is completed.
- 7. The partner application retrieves the transaction response from the OpenEdge Gateway.

#### **System Requirements**

The RCM uses port 21113 by default, but may be configured for a different port if required. Contact OpenEdge support if a different port is required.

The RCM on Windows supports the following browsers:

- Google Chrome
- Firefox (see Appendix A for information on configuring Firefox for use with the RCM)
- Internet Explorer
- Microsoft Edge

The RCM on Windows supports the following Operating Systems:

- Windows 7
- Windows 8
- Windows 8.1
- Windows 10
- Windows Server 2008
- Windows Server 2012
- Windows Server 2016

#### **Starting the RCM**

After installing the RCM, the RCM application must be started.

1. From the desktop or the "Startup" folder in the Start menu, double-click on the RCM application.

0<sup>ŏ</sup>

🚱 🖂 🔯

2. The RCM icon displays in the system tray (near the clock).

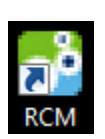

り 🕩

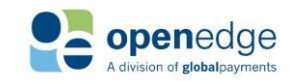

10:23 AM

UPDATED January 15, 2020

# REMOTE CLIENT MANAGER INSTALLATION OVERVIEW

Running the Remote Client Manager (RCM) installation package will install the RCM software to your computer.

#### NOTE:

If you are a partner wanting to silently install the RCM alongside your software, please skip to page 8.

#### Installing the RCM

| Instruction                                                              | Image                                                                                                    |
|--------------------------------------------------------------------------|----------------------------------------------------------------------------------------------------|
| Log into the computer<br>with an Administrator<br>account.               | Administrator<br>geek                                                                                                    |
| Double-click on the RCM installation package, to start the installation. | RCM<br>Installer_8.1                                                                                                    |
| Select the Next button.                                                  | Welcome to the RCM Setup Wizard         The installer will guide you through the steps required to install RCM on your computer.         WARNING: This computer program is protected by copyright law and international treaties.         Unauthorized duplication or distribution of this program, or any portion of it, may result in severe civil or criminal penalties, and will be prosecuted to the maximum extent possible under the law.         Cancel       < Back |

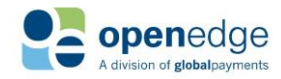

UPDATED January 15, 2020

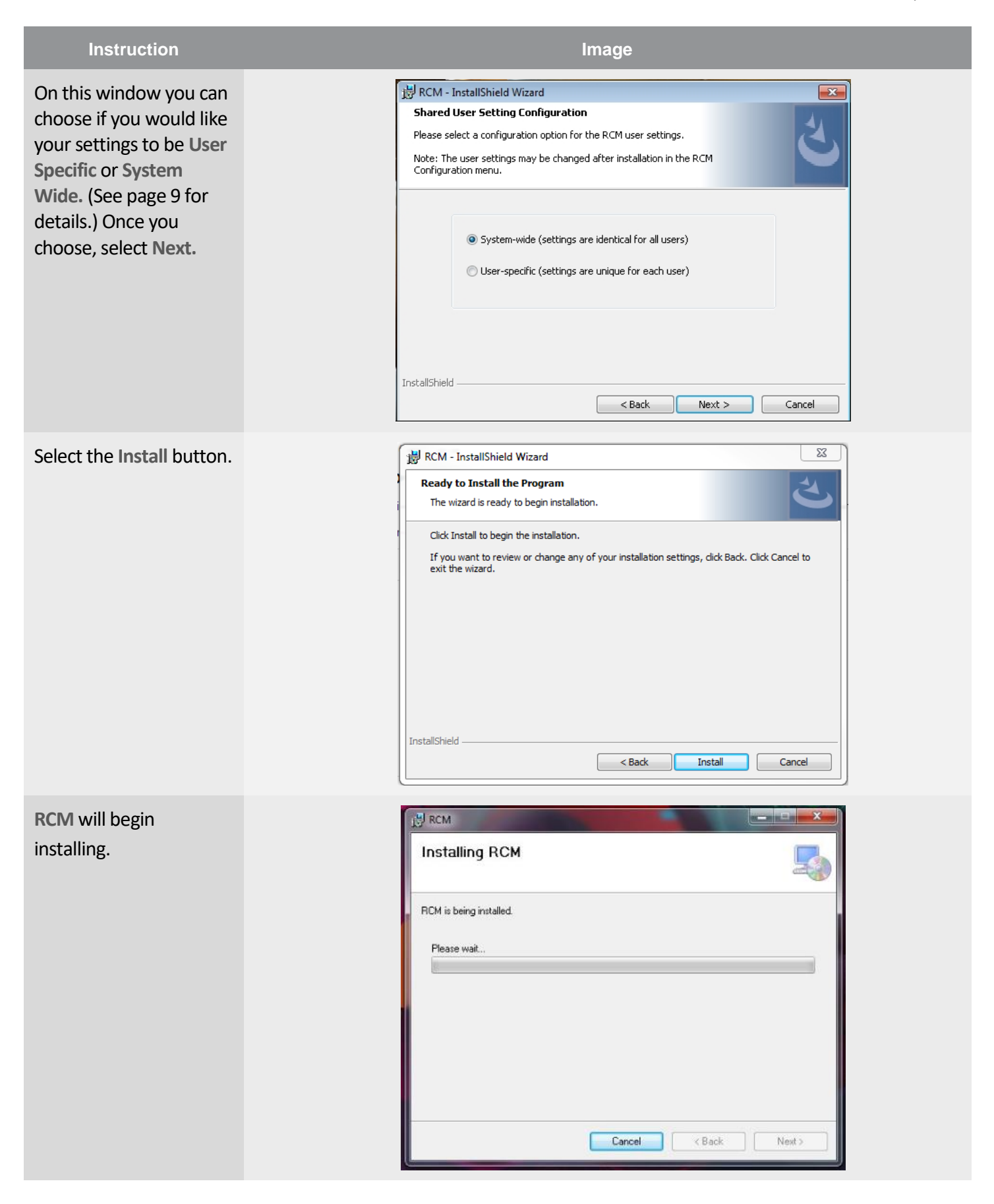

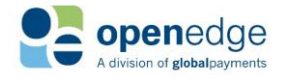

UPDATED January 15, 2020

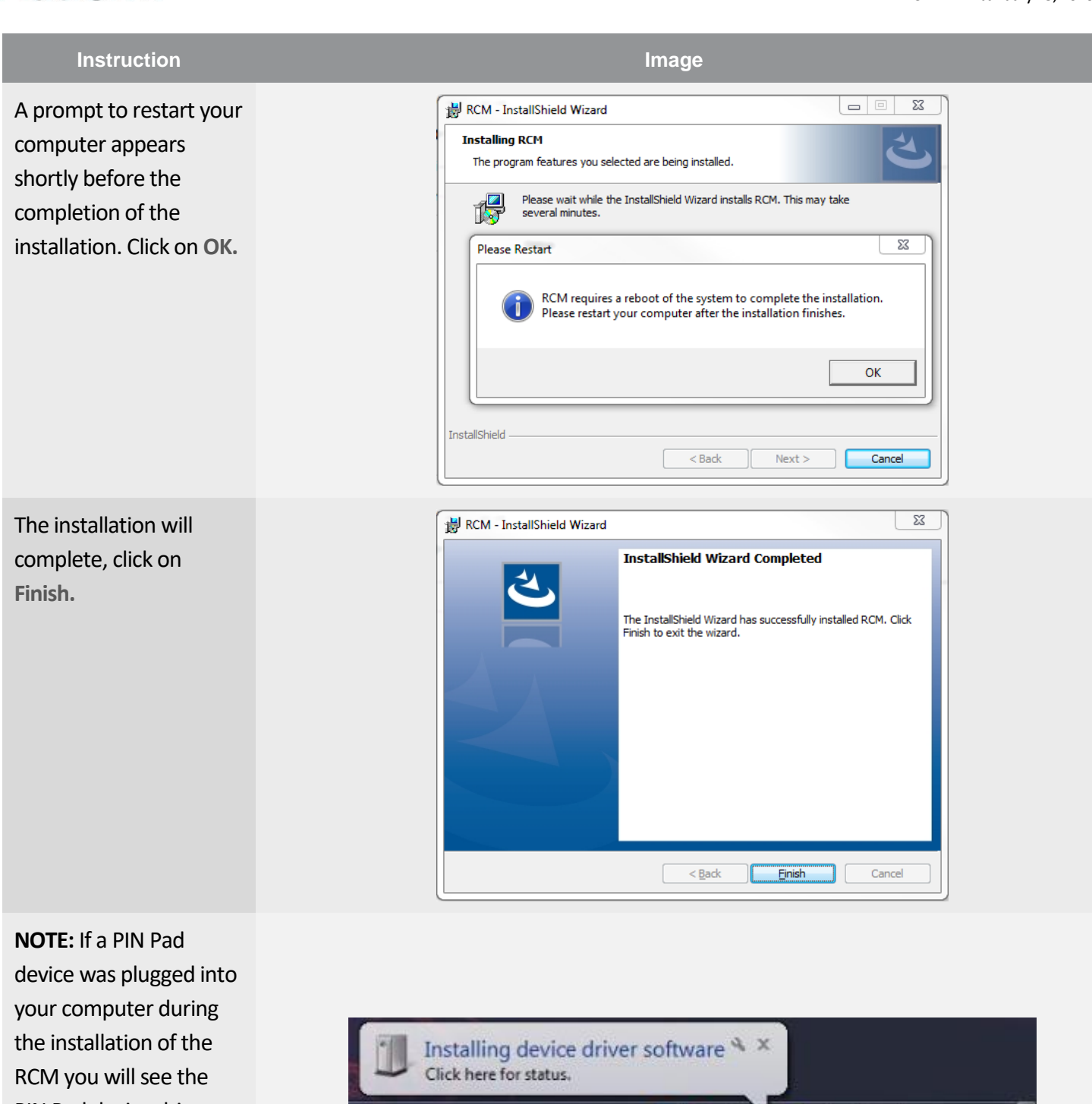

**PIN Pad device drivers** being installed as well.

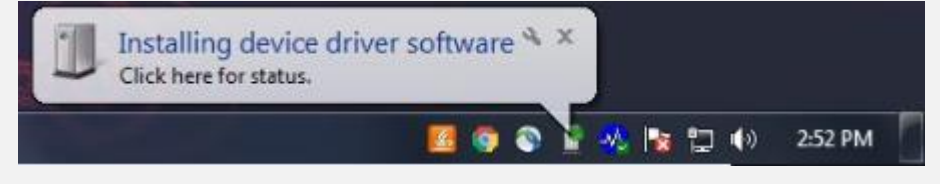

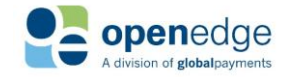

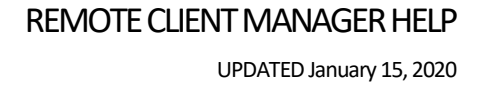

#### **Uninstalling the RCM**

OpenEdge Platform

- **1.** Access your **Control Panel** by clicking **Start**, and then **Control Panel**.
- 2. Locate, and then click on Programs and Features.
- Locate the Programs RCM, OpenEdge Updater, and Ingenico USB Drivers Package (JUNGO v36) 2.60 (remove only).
- 4. Uninstall the three applications by clicking the Uninstall button, and then clicking the Next or OK buttons.

# **RCM SILENT INSTALLATION**

OpenEdge provides the option to silently install the RCM, which can be run seamlessly alongside the Partner's product installation. During the silent installation, the RCM will not display any messages, and relies on the Partner product to manage the End User License Agreement. The silent installation can also be used to upgrade the RCM from previous versions.

#### **Silent Installation Steps**

NOTE:

To ensure the Silent Installation is successful, you must run the command prompt as an administrator.

#### Using the Silent Install flag

The RCM supports the "/quiet" flag during installation.

#### **RCM Silent Installation Example**

"RCM Installer 8.1.1SP6b23 RCM1.14.0023.exe" /S /v/qn

#### Upgrading the RCM using the Silent Install flags

To upgrade the RCM from a previous version, the same "/quiet" flag is used.

#### **RCM Silent Installation Example**

"RCM Installer 8.1.1SP6b23 RCM1.14.0023.exe" /S /v/qn

#### **Optional Parameters for Silent Installation**

"RCM Installer 8.1.1SP6b23 RCM1.14.0023.exe" /S /v/qn /V"SETTINGSCOPE=User"

Using this parameter will implement the User Specific setting, rather than the System Wide setting, which is the setting by default.

- User Specific, will keep any changes you make to the PIN Pad Configuration specific to the Windows user you are logged in under.
- System Wide, will apply any changes you make in the PIN Pad Configuration to all Windows users

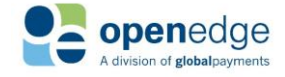

#### REMOTE CLIENT MANAGER HELP

UPDATED January 15, 2020

#### NOTE:

During the upgrade, the RCM will check to see if any configured PINPad Devices have an available upgrade. If so, the installer will attempt to upgrade the device. Whether the device upgrade is successful or fails, no messages will be displayed to the user. If the device upgrade fails, the user will be prompted to update when processing the next EMV transaction, or can be manually accessed from the "Device Configure" menu.

# SETUP PROCEDURES

#### **RCM Setup - Port Configure**

When using the RCM in an environment where multiple users will access the same RCM installation (such as terminal services), the Port range used by the RCM can be configured.

- **1.** Right-click on the RCM tray icon
- 2. Select Port Configure.
- Enter the User Port for the Port to be used by this user. The Allowed Port Range may also be configured, using the From and To boxes.

| 💙 Port Configuration   | ×      |
|------------------------|--------|
|                        |        |
| 🔽 Dynamic Ports        |        |
| Current Acquired Port: |        |
| 21117                  |        |
| Allowed Port Range     |        |
| From:                  | To:    |
| 21117                  | 21119  |
|                        |        |
| Save                   | Cancel |

4. Select the Save button.

#### **RCM Setup – Applying Settings to All Users**

When using the RCM in an environment where multiple users will access the same RCM installation, you can enable a feature that applies your settings to all Windows users.

- 1. Kill the RCM process in the lower right corner of your screen.
- 2. Once the process is stopped, you will want to run the RCM as Administrator by right clicking on the icon and choosing Run as Administrator.
- 3. Right-click on the RCM tray icon
- Hover your mouse over Shared Settings Configuration and you will see two options: User Specific, and System Wide.
  - User Specific, will keep any changes you make to the PIN Pad Configuration specific to the Windows user you are logged in under.
  - System Wide, will apply any changes you make in the PIN Pad Configuration to all Windows users
- 5. Select your desired setting. (The setting by default is System Wide.)

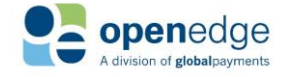

UPDATED January 15, 2020

# OpenEdge Platform

#### **RCM Setup – Dynamic Ports**

The Dynamic Ports setting allows RCM to automatically obtain a port in the Allowed Port Range. RCM can use dynamic ports when the **User Specific** Shared Settings Configuration setting is enabled. This functionality does not work if the **System Wide** Shared Settings Configuration setting is enabled. The Dynamic Ports setting can only be enabled by an Administrator.

- 1. Right-click on the RCM tray icon 🥵.
- 2. Select Port Configure.
- **3.** Check the Dynamic Ports box.
- 4. Select the Save button.

| Port Configuration     | X      |
|------------------------|--------|
| Dynamic Ports          |        |
| Current Acquired Port: |        |
| J21117                 |        |
| Allowed Port Range     |        |
| From:                  | To:    |
| 21117                  | 21119  |
|                        |        |
| Save                   | Cancel |
|                        |        |

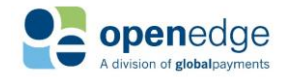

### **RCM Setup - PIN Pad Device Setup**

#### RCM Setup – Device Auto-Detect and Configure

The RCM can automatically detect connected EMV PIN Pad devices and select the appropriate COM port.

- **1.** Right-click on the RCM tray icon **5**
- 2. Select Device Configure.
- 3. Select Auto Detect
- 4. Click Ok.

Non-EMV devices need to be manually selected and configured:

- **1.** Right-click on the RCM tray icon **5**
- 2. Select Device Configure.
- **3.** Choose the desired device from the PIN Pad Device drop down menu.

#### Ingenico iPP320

The Ingenico iPP320 is a PIN entry EMV Device with an integrated

Magnetic Stripe Reader, EMV chip card reader, and a monochrome display. See also the **Device Update** section.

0

1

O

0

😢 Exit

About

Help

**Device Configure** 

Port Configure

#### NOTE:

If the Auto Detect function detects an Ingenico iPP320 is connected, it will default to the 'Ingenico iPP320 (US EMV)' option. If a different device configuration is desired, change the PIN Pad Device drop-down menu selection.

#### NOTE:

The Ingenico iPP320 requires unique Credit and Debit Processing Accounts configured per unit when used for Canadian EMV. For assistance with obtaining and configuring your Processing Accounts, please contact OpenEdge.

#### Ingenico iPP320 (Non-EMV)

- 1. Plug the Ingenico iPP320 into a USB port and a power outlet.
- 2. Right-click on the RCM tray icon 🥵
- 3. Select Device Configure.
- 4. Select the Ingenico iPP320 from the PIN Pad Device drop-down menu.
- 5. Enter the COM Port number used by the device, and the Default Message if desired. The Default Message must be 30 characters or less.
- 6. Choose the Load Forms to Device button. This may take several minutes, and should not be interrupted.

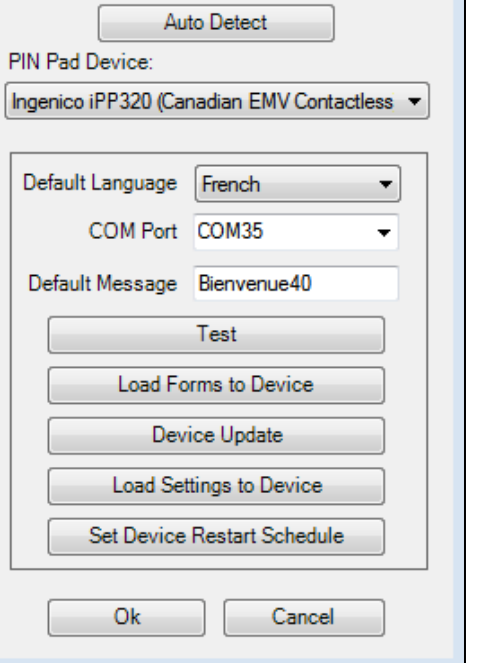

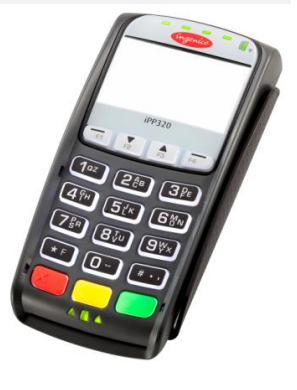

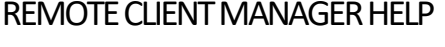

Device Setup

#### UPDATED January 15, 2020

23

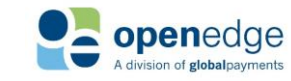

UPDATED January 15, 2020

# OpenEdge Platform

#### RCM Setup - PIN Pad Device Setup (CONTINUED)

- 7. Choose the Test button to initialize the device, then follow the prompts on the screen of the Ingenico iPP320 to complete the test.
- 8. Choose OK from the confirmation window, then OK on the Device Setup window.

#### Ingenico iPP320 (Canadian EMV)

- 1. Plug the Ingenico iPP320 into a serial port and a power outlet.
- 2. Right-click on the RCM tray icon 🤨.
- 3. Select Device Configure.
- 4. Select the Ingenico iPP320 (Canadian EMV) from the PIN Pad Device drop-down menu.
- 5. Enter the COM Port number used by the device.
- 6. Enter the Processing Account Terminal IDs into the Debit TID and Credit TID fields.
- **7.** Choose the Load Settings to Device button from the Device Setup window. This may take several minutes and should not be interrupted.
- 8. Choose the Test button to initialize the device, then follow the prompts on the screen of the Ingenico iPP320 to complete the test.
- 9. Choose OK from the confirmation window, then OK on the Device Setup window.

#### Ingenico iPP320 (Canadian EMV Contactless)

- 1. Plug the Ingenico iPP320 into a serial port and a power outlet.
- 2. Right-click on the RCM tray icon 💁.
- 3. Select Device Configure.
- 4. Select the Ingenico iPP320 (Canadian EMV Contactless) from the PIN Pad Device drop-down menu.
- 5. Select the Default Language to be used for transaction forms and prompts.
- 6. Enter the COM Port number used by the device.
- 7. Enter the Processing Account Terminal IDs into the Debit TID and Credit TID fields.
- 8. Choose the Load Settings to Device button from the Device Setup window. This may take several minutes and should not be interrupted.
- 9. Choose the Load Forms to Device button. This may take several minutes and should not be interrupted.
- **10.** Choose the **Test** button to initialize the device, then follow the prompts on the screen of the Ingenico iPP320 to complete the test.
- 11. Choose OK from the confirmation window, then OK on the Device Setup window.

#### Ingenico iPP320 (US EMV and EMV Contactless)

- 1. Plug the Ingenico iPP320 into a USB port and a power outlet.
- 2. Right-click on the RCM tray icon 🧰
- 3. Select Device Configure.
- 4. Select the Ingenico iPP320 (US EMV) from the PIN Pad Device drop-down menu.
- 5. Enter the COM Port number used by the device, and the Default Message if desired. The Default Message must be 30 characters or less.
- 6. Choose the Load Forms to Device button. This may take several minutes and should not be interrupted.

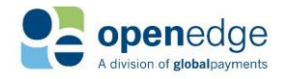

#### RCM Setup - PIN Pad Device Setup (CONTINUED)

- 7. Choose the Load Settings to Device button from the Device Setup window. This may take several minutes and should not be interrupted.
- 8. Choose the Test button to initialize the device, then follow the prompts on the screen of the Ingenico iPP320 to complete the test.
- 9. Choose OK from the confirmation window, then OK on the Device Setup window.

#### Ingenico iSC250

The Ingenico iSC250 is a signature capture device equipped to handle all forms of payment including EMV Chip & PIN, Chip & Sign, MagStripe, Signature Capture, and Contactless. The iSC250 has a 480x272 color display, with replaceable logos that display when idle. This device also supports the slide show feature. For additional information, see also the **Device Update**, **Edit Logo**, and **Slide Show** sections.

#### Ingenico iSC250 (Non-EMV)

- 1. Plug the Ingenico iSC250 into a USB port and a power outlet.
- 2. Right-click on the RCM tray icon 🧾
- 3. Select Device Configure.
- 4. Select the Ingenico iSC250 from the PIN Pad Device drop-down menu.
- 5. Enter the COM Port number used by the device and Default Message if desired. The Default Message must be 30 characters or less.
- 6. Choose the Test button to initialize the device, then follow the prompts on the screen of the Ingenico iSC250 to complete the test.
- 7. Choose OK from the confirmation window, then OK on the Device Setup window.

#### Ingenico iSC250 (US EMV and EMV Contactless)

- 1. Plug the Ingenico iSC250 into a USB port and a power outlet.
- 2. Right-click on the RCM tray icon 📴.
- 3. Select Device Configure.
- 4. Select the Ingenico iSC250 (US EMV) from the PIN Pad Device drop-down menu.
- 5. Enter the COM Port number used by the device and Default Message if desired. The Default Message must be 30 characters or less.
- 6. Choose the Load Forms to Device button.
- **7.** Choose the Load Settings to Device button from the Device Setup window. This may take several minutes and should not be interrupted.
- **8.** Choose the **Test** button to initialize the device, then follow the prompts on the screen of the Ingenico iSC250 to complete the test.
- 9. Choose OK from the confirmation window, then OK on the Device Setup window.

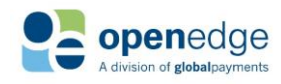

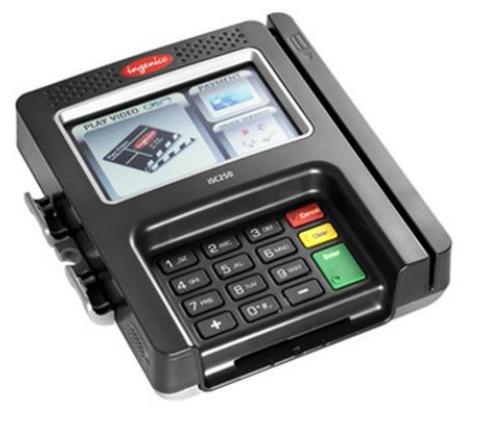

UPDATED January 15, 2020

#### RCM Setup - PIN Pad Device Setup (CONTINUED)

#### Ingenico iSC480

OpenEdge Platform

The Ingenico iSC480 is a signature capture device equipped to handle all forms of payment including EMV Chip & PIN, Chip & Sign, MagStripe, Signature Capture, and Contactless. The iSC480 has a 800x340 color display, with replaceable logos that display when idle. This device also supports the slide show feature. For additional information, see also the **Device Update**, **Edit Logo**, and **Slide Show** sections.

#### Ingenico iSC480 (Non-EMV)

- 1. Plug the Ingenico iSC480 into a USB port and a power outlet.
- 2. Right-click on the RCM tray icon 🚰.
- 3. Select Device Configure.
- 4. Select the Ingenico iSC480 from the PIN Pad Device drop-down menu.
- Enter the COM Port number used by the device, and the Default Message if desired. The Default Message must be 30 characters or less.
- 6. Choose the Test button to initialize the device, then follow the prompts on the screen of the Ingenico iSC480 to complete the test.
- 7. Choose OK from the confirmation window, then OK on the Device Setup window.

#### Ingenico iSC480 (US EMV and EMV Contactless)

- 1. Plug the Ingenico iSC480 into a USB port and a power outlet.
- 2. Right-click on the RCM tray icon 🥵
- 3. Select Device Configure.
- 4. Select the Ingenico iSC480 (US EMV) from the PIN Pad Device drop-down menu.
- 5. Enter the COM Port number used by the device.
- 6. Choose the Load Forms to Device button.
- Choose the Load Settings to Device button from the Device Setup window. This may take several minutes and should not be interrupted.
- 8. Choose the Test button to initialize the device, then follow the prompts on the screen of the Ingenico iSC480 to complete the test.
- 9. Choose OK from the confirmation window, then OK on the Device Setup window.

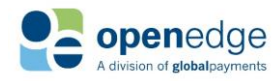

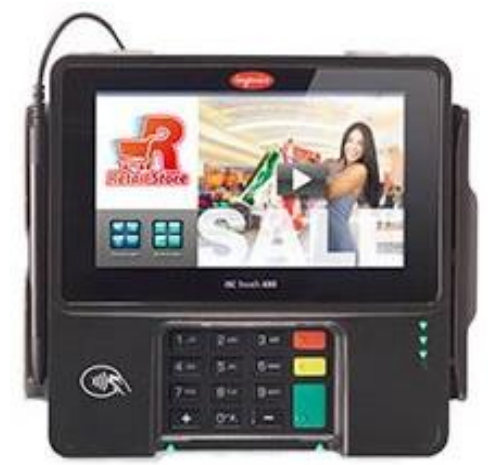

#### REMOTE CLIENT MANAGER HELP UPDATED January 15, 2020

#### RCM Setup - PIN Pad Device Setup (CONTINUED)

#### Ingenico iCMP

OpenEdge Platform

The Ingenico iCMP is a Bluetooth PIN entry EMV Device with an integrated Magnetic Stripe Reader, EMV chip card reader, and a monochrome display. See also the Device Update section.

#### Ingenico iCMP (US EMV and EMV Contactless)

- Power on and pair the Ingenico iCMP in Windows (see Pairing the iCMP Bluetooth adapter below).
- 2. Right-click on the RCM tray icon 📴.
- 3. Select Device Configure.
- 4. Select the Ingenico iCMP (US EMV) from the PIN Pad Device drop-down menu.
- 5. Select the Serial Number used by the device from the Serial Number drop-down menu, and the Default Message if desired. The Default Message must be 30 characters or less.
- 6. Choose the Load Forms to Device button. This may take several minutes, and should not be interrupted.
- **7.** Choose the **Test** button to initialize the device, then follow the prompts on the screen of the Ingenico iCMP to complete the test.
- 8. Choose OK from the confirmation window, then OK on the Device Setup window.

#### Pairing the iCMP Bluetooth Adapter

- 1. Plug the USB Bluetooth adapter into the USB port on the computer and ensure the device is properly detected by the Windows Device Manager.
- 2. Power on the iCMP by pressing the power button, next to the charging port.

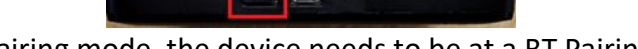

- 3. To put the device into pairing mode, the device needs to be at a BT Pairing Required screen.
  - o If the device says Welcome instead, rapidly press the F key on the device's keypad, 4 times.

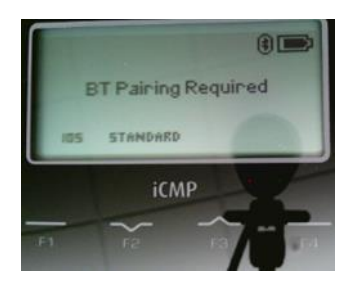

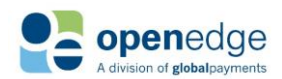

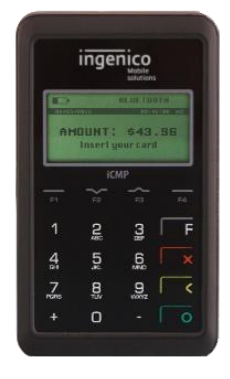

#### RCM Setup - PIN Pad Device Setup (CONTINUED)

4. On the **BT Pairing Required** screen you should also see **STANDARD**. This should be above the **F2** key.

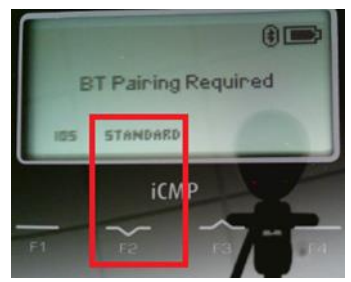

Press the F2 key to begin the pairing.

5. Locate the Bluetooth icon in the System Tray.

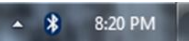

6. Right click the icon and select Add a Device.

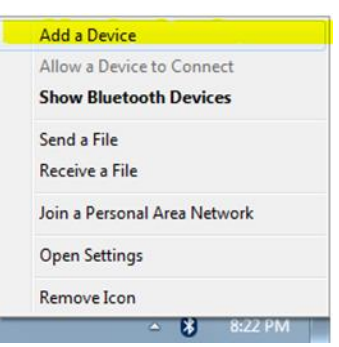

 Locate and select the device that has iCMP next to it. It should match up to what's seen on the Device's screen, for the BT Name. Click the Next button.

NOTE: Windows 8 and 10 systems will not have a "Next" button. Instead, once you click on the device, there will be a "Pair" button that appears. Click that instead.

Example:

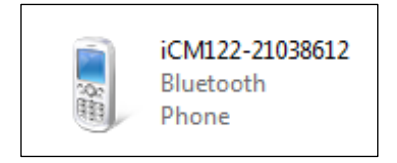

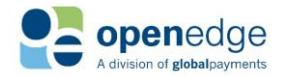

UPDATED January 15, 2020

# OpenEdge Platform

#### RCM Setup - PIN Pad Device Setup (CONTINUED)

On the next screen, it will require a PIN. The PIN it needs can be found on the device screen. Once you enter the PIN into the empty box click the Next button.
 NOTE: Windows 8 and 10 systems will not move to a different window to enter the pairing PIN, instead a window will pop-up. Enter the PIN in that window, then click the "Next" button.

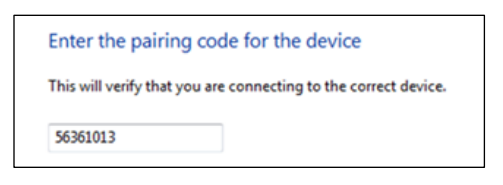

9. The computer and the device will begin/attempt to pair. Once it's done, you should see the following screen.

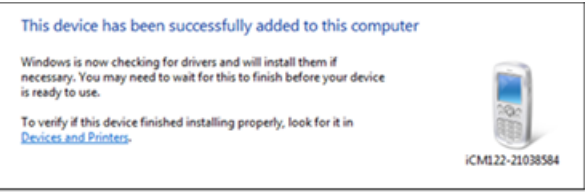

10. Click Close.

#### Ingenico iUC285

The Ingenico iUC285 is a wired Contact and Contactless Device with an integrated Magnetic Stripe Reader, EMV chip card reader, and a monochrome display.

1. Plug the Ingenico iUC285 into a USB port and a power outlet.

2. Right-click on the RCM tray icon.

3. Select Device Configure.

4. Select the Ingenico iUC285 (US EMV) from the PIN Pad Device dropdown menu.

**5.** Enter the COM Port number used by the device, and the **Default Message** if desired. The **Default Message** must be no more than 30 characters in length.

**6.** Choose the **Test** button to initialize the device, then follow the prompts on the Ingenico iUC285 to complete the test.

**7.** Choose **OK** from the confirmation window, then OK on the **Device** Setup window.

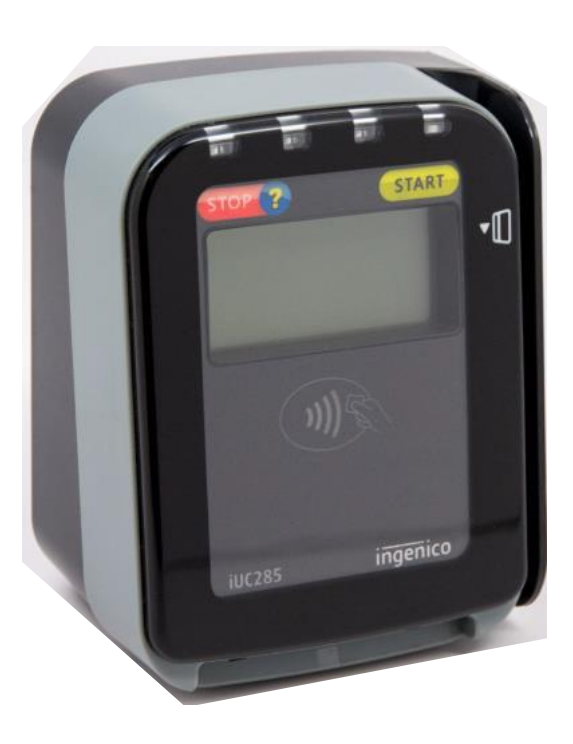

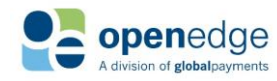

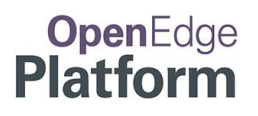

#### **PIN Pad Functions**

#### **PIN Pad Device Update**

OpenEdge can provide software updates to certain PIN Pad devices, which may add support for new features or resolve issues. When a new update is available for the configured device, a window will display prompting the user to update the device. The updates usually take 5 to 15 minutes to complete, and the device will automatically restart during the process. If the update is optional, it may be postponed.

#### Manually checking for PIN Pad Device Updates

- **1.** Right-click on the RCM tray icon **5**
- 2. Select Device Configure.
- **3.** If the PIN Pad Device is already configured, then proceed to Step 4. Otherwise, see the "RCM Setup PIN Pad Device Setup" section.
- 4. Select the Device Update button.

#### **Default Language**

Some devices support prompts and menus in both French and English. If one of these devices has been set up, follow these steps to set the default language for the device:

Set the Default Language Used by Device

- **1.** Right-click on the RCM tray icon **5**
- 2. Select Device Configure
- 3. Click Default Language dropdown
- 4. Select desired default language
- 5. Click Ok

| Ħ | Device Setup                                |
|---|---------------------------------------------|
|   | Auto Detect                                 |
|   | PIN Pad Device:                             |
|   | Ingenico iPP320 (Canadian EMV Contactless 💌 |
|   |                                             |
|   | Default Language French -                   |
|   | COM Port COM35 -                            |
|   | Default Message Bienvenue40                 |
|   | Test                                        |
|   | Load Forms to Device                        |
|   | Device Update                               |
|   | Load Settings to Device                     |
|   | Set Device Restart Schedule                 |
|   | Ok Cancel                                   |

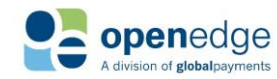

UPDATED January 15, 2020

# OpenEdge Platform

#### **Device Restart Schedule**

PCI regulations require that Ingenico V4 devices be rebooted daily. To ensure that this reboot does not interfere with normal business operations, a specific time can be designated for daily restarts. This restart does not need to occur during business hours. The device restart can be scheduled for any time. If restart is not scheduled, the default time is 3:00 AM.

Set the Device Restart Time

- 1. Right-click on the RCM tray icon 📑.
- 2. Select Device Configure
- 3. Click Set Device Restart Schedule
- 4. Enter the desired time for the daily reboot which will not interfere with normal business operations
- 5. Click Ok on Restart Schedule window.
- 6. Click Ok on Device Setup window.

#### NOTE:

The PIN Pad device will automatically restart during the device update process.

#### **Edit Logo**

On supported devices, a single image may be selected to be shown as the default screen. This image will be displayed when the device is idle and a slide show is not running. Images must be of the same resolution as the PIN Pad device's screen and of the format required by the device (typically .jpg or .png).

- 1. Right-click on the RCM tray icon 🧾
- 2. Select Device Configure.
- 3. Select the Edit Logo button.
- 4. Browse to the image file. Select OK.
- 5. Select the Load Forms to Device button to update the PIN Pad device with any changes.

#### **Slide Show**

On supported devices, images may be displayed while the device is idle. Images must be of the PIN Pad device's resolution and of the format required by the device (typically .jpg or .png). To load the images onto the device, use the Slide Show feature.

- 1. Right-click on the RCM tray icon
- 2. Select Device Configure.
- Select the Slide Show button.
- 4. The Image Slide Show window displays.

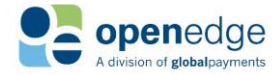

| lestart Schedule                                                          | 23                                     |
|---------------------------------------------------------------------------|----------------------------------------|
| Time of day to restart device:                                            | 5:25 PM 🚖                              |
| It is recommended that the device<br>business hours.                      | be restarted during non-               |
| Scheduling daily updates will resta<br>take a few minutes. Click OK to co | art the device now and may<br>ontinue. |
|                                                                           | OK Cancel                              |

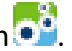

UPDATED January 15, 2020

- OpenEdge Platform
  - a. Check the Enable Slide Show box.
  - b. Choose the Wait and Pause times.
  - c. Select the Add button to add images to the slide show.
  - d. Select the Delete button to remove images from the slide show.
  - e. The Display button will show the selected image on the device.
  - f. The Test Slide Show button will initiate a slide show on the device using the images currently loaded to the PIN Pad device.

#### NOTE:

The Load Forms to Device button from the Device Setup window must be used to update the PIN Pad before changes to the slide show will appear.

- 5. Select the OK button to save the changes made.
- 6. Select the Load Forms to Device button to update the PIN Pad device with any changes.

#### Schedule Device Updates

On supported devices, updates can be scheduled for times that will not disrupt business operations.

- 1. Right-click on the RCM tray icon 🥵
- 2. Select Device Configure.
- 3. Select the Set Device Update Schedule button. A pop-up window will appear.
- 4. Select the time of day and days of the week for the device to check for and install updates.

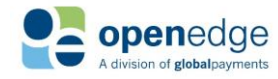

# ADDITIONAL INFORMATION

#### **EMV Device Prompts**

The following list details all possible prompts that may display on each EMV device, and describes what each prompt means.

#### Ingenico iPP320

- "READY" is the default idle message. This message can be changed through the PIN Pad device setup configuration. The prompt indicates that the device is functional and ready to use. You may proceed to running your transaction.
- "AMOUNT: \$X.XX INSERT, SWIPE OR TAP CARD" is the prompt received when the card is ready to be inserted into the EMV reader, tapped against the NFC sensor, or swiped through the card swiper.
- "REFUND: \$X.XX INSERT, SWIPE OR TAP CARD" is the prompt received when the card is ready to be inserted into the EMV reader, tapped against the NFC sensor, or swiped through the card swiper on a refund transaction.
- "AMOUNT: \$X.XX TAP OR SWIPE CARD" is the prompt received when the card is ready to be tapped against the NFC sensor, or swiped through the card swiper.
- "DO NOT REMOVE CARD" displays when an EMV transaction is in progress. Do not remove your card from the EMV reader.
- "ENTER PIN" is prompting you to enter in the PIN associated with your card.
- "TRANSACTION CANCELLED REMOVE CARD" appears when a transaction is cancelled either intentionally or otherwise. Remove your card from the EMV reader.
- "AUTHORIZING DO NOT REMOVE CARD" displays while your card is being authorized. Do not remove your card.
- "APPROVED REMOVE CARD" displays after your card has been approved. Remove your card from the EMV reader.
- "APPROVED" displays after you have completed your transaction successfully and removed your card from the EMV reader.
- "DECLINED REMOVE CARD" indicates that the card was not approved. Remove your card from the EMV Reader.
- "ENTRY TIMEOUT TRANSACTION CANCELLED REMOVE CARD" displays when the device has been left idle for too long after beginning a transaction. Remove your card from the EMV reader and retry your transaction.
- "ENTER CARD NUMBER" prompts you to manually input the EMV card number, rather than swiping, tapping, or inserting the card.
- "ENTER EXPIRATION DATE" prompts you to enter the expiration date of the card for keyed in processing.
- "ENTER CVV OR CID FROM CARD" prompts you to enter the CVV or CID from the card for keyed in processing.
- "AMOUNT \$X.XX ADD TIP?" displays the amount of your transaction, and asks if you would like to add a tip. SELECT "YES" or "NO".
- "ENTER TIP:" prompts you to enter in the amount you would like to add as a tip.

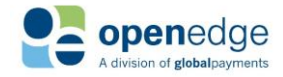

#### Ingenico iSC250

- "READY" is the default idle message. This message can be changed through the PIN Pad device setup configuration. The prompt indicates that the device is functional and ready to use. You may proceed to running your transaction.
- "AMOUNT: \$X.XX INSERT, SWIPE OR TAP CARD" is the prompt received when the card is ready to be inserted into the EMV reader, tapped against the NFC sensor, or swiped through the card swiper.
- "REFUND: \$X.XX INSERT, SWIPE OR TAP CARD" is the prompt received when the card is ready to be inserted into the EMV reader, tapped against the NFC sensor, or swiped through the card swiper on a refund transaction.
- "AMOUNT: \$X.XX TAP OR SWIPE CARD" is the prompt received when the card is ready to be tapped against the NFC sensor, or swiped through the card swiper.
- "ENTER PIN" is prompting you to enter in the PIN associated with your card.
- "PROCESSING" is displayed while the non-EMV transaction is being processed.
- "AUTHORIZING DO NOT REMOVE CARD" displays while your card is being authorized. Do not remove your card.
- "APPROVED REMOVE CARD" displays after your card has been approved. Remove your card from the EMV reader.
- "APPROVED" displays after you have completed your transaction successfully and removed your card from the EMV reader.
- "DECLINED REMOVE CARD" indicates that the card was not approved. Remove your card from the EMV Reader.
- "ENTER CARD NUMBER" prompts you to manually input the EMV card number, rather than swiping, tapping, or inserting the card.
- "ENTER EXPIRATION DATE" prompts you to enter the expiration date of the card for keyed in processing.
- "ENTER CVV OR CID FROM CARD" prompts you to enter the CVV or CID from the card for keyed in processing.
- "PROCESSING" is displayed while the transaction is being processed.
- "TRANSACTION CANCELLED REMOVE CARD" appears when a transaction is cancelled either intentionally or otherwise. Remove your card from the EMV reader.
- "AMOUNT \$X.XX ADD TIP?" displays the amount of your transaction, and asks if you would like to add a tip. Select "YES" or "NO".
- "ENTER TIP:" prompts you to enter in the amount you would like to add as a tip.
- "PLEASE ENTER SIGNATURE" prompts you to sign for your purchase. Select "Accept" or the green button after signing.
- "SIGNATURE ACCEPTED" displays after you accept your signature on the PIN pad.

#### Ingenico iSC480

- "READY" is the default idle message. This message can be changed through the PIN Pad device setup configuration. The prompt indicates that the device is functional and ready to use. You may proceed to running your transaction.
- "AMOUNT: \$X.XX INSERT, SWIPE OR TAP CARD" is the prompt received when the card is ready to be inserted into the EMV reader, tapped against the NFC sensor, or swiped through the card swiper.
- "AMOUNT: \$X.XX TAP OR SWIPE CARD" is the prompt received when the card is ready to be tapped against the NFC sensor, or swiped through the card swiper.

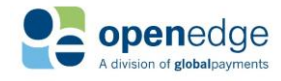

#### UPDATED January 15, 2020

#### Ingenico iSC480 (Continued)

- "REFUND: \$X.XX INSERT, SWIPE OR TAP CARD" is the prompt received when the card is ready to be inserted into the EMV reader, tapped against the NFC sensor, or swiped through the card swiper on a refund transaction.
- "ENTER PIN" is prompting you to enter in the PIN associated with your card.
- "PROCESSING" is displayed while the non-EMV transaction is being processed.
- "AUTHORIZING DO NOT REMOVE CARD" displays while your card is being authorized. Do not remove your card.
- "APPROVED REMOVE CARD" displays after your card has been approved. Remove your card from the EMV reader.
- "APPROVED" displays after you have completed your transaction successfully and removed your card from the EMV reader.
- "DECLINED REMOVE CARD" indicates that the card was not approved. Remove your card from the EMV Reader.
- "ENTER CARD NUMBER" prompts you to manually input the EMV card number, rather than swiping, tapping, or inserting the card.
- "ENTER EXPIRATION DATE" prompts you to enter the expiration date of the card for keyed in processing.
- "ENTER CVV OR CID FROM CARD" prompts you to enter the CVV or CID from the card for keyed in processing.
- "TRANSACTION CANCELLED REMOVE CARD" appears when a transaction is cancelled either intentionally or otherwise. Remove your card from the EMV reader.
- "AMOUNT \$X.XX ADD TIP?" displays the amount of your transaction, and asks if you would like to add a tip. SELECT "YES" or "NO".
- "ENTER TIP:" prompts you to enter in the amount you would like to add as a tip.
- "PLEASE ENTER SIGNATURE" prompts you to sign for your purchase. SELECT "ACCEPT" or the green button after signing.
- "SIGNATURE ACCEPTED" displays after you accept your signature on the PIN pad.

#### Ingenico iCMP

- "READY" is the default idle message. This message can be changed through the PIN Pad device setup configuration. The prompt indicates that the device is functional and ready to use. You may proceed to running your transaction.
- "AMOUNT: \$X.XX INSERT, SWIPE OR TAP CARD" is the prompt received when the card is ready to be inserted into the EMV reader, tapped against the NFC sensor, or swiped through the card swiper.
- "AMOUNT: \$X.XX SWIPE OR TAP CARD" is the prompt received when the card is ready to be tapped against the NFC sensor or swiped through the card swiper.
- "REFUND: \$X.XX INSERT, SWIPE OR TAP CARD" is the prompt received when the card is ready to be inserted into the EMV reader, tapped against the NFC sensor, or swiped through the card swiper on a refund transaction.
- "ENTER PIN" is prompting you to enter in the PIN associated with your card.
- "PROCESSING" is displayed while the non-EMV transaction is being processed.
- "AUTHORIZING DO NOT REMOVE CARD" displays while your card is being authorized. Do not remove your card.

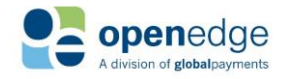

#### UPDATED January 15, 2020

#### Ingenico iCMP (Continued)

- "APPROVED REMOVE CARD" displays after your card has been approved. Remove your card from the EMV reader.
- "APPROVED" displays after you have completed your transaction successfully and removed your card from the EMV reader.
- "DECLINED REMOVE CARD" indicates that the card was not approved. Remove your card from the EMV Reader.
- "ENTER CARD NUMBER" prompts you to manually input the EMV card number, rather than swiping, tapping, or inserting the card.
- "ENTER EXPIRATION DATE" prompts you to enter the expiration date of the card for keyed in processing.
- "ENTER CVV OR CID FROM CARD" prompts you to enter the CVV or CID from the card for keyed in processing.
- "TRANSACTION CANCELLED REMOVE CARD" appears when a transaction is cancelled either intentionally or otherwise. Remove your card from the EMV reader.
- "AMOUNT \$X.XX ADD TIP?" displays the amount of your transaction, and asks if you would like to add a tip. Select "YES" or "NO".
- "ENTER TIP:" prompts you to enter in the amount you would like to add as a tip.
- "PLEASE ENTER SIGNATURE" prompts you to sign for your purchase. Select "ACCEPT" or the green button after signing.
- "SIGNATURE ACCEPTED" displays after you accept your signature on the PIN pad.

#### Ingenico iUC285

- "READY" is the default idle message. This message can be changed through the PIN Pad device setup configuration. The prompt indicates that the device is functional and ready to use. You may proceed to running your transaction.
- "AMOUNT: \$X.XX INSERT, SWIPE OR TAP CARD" is the prompt received when the card is ready to be inserted into the EMV reader, tapped against the NFC sensor, or swiped through the card swiper.
- "PROCESSING" is displayed while the non-EMV transaction is being processed.
- "AUTHORIZING DO NOT REMOVE CARD" displays while your card is being authorized. Do not remove your card.
- "APPROVED REMOVE CARD" displays after your card has been approved. Remove your card from the EMV reader.
- "APPROVED" displays after you have completed your transaction successfully and removed your card from the EMV reader.
- "DECLINED REMOVE CARD" indicates that the card was not approved. Remove your card from the EMV Reader.
- "TRANSACTION CANCELLED REMOVE CARD" appears when a transaction is cancelled either intentionally or otherwise. Remove your card from the EMV reader.

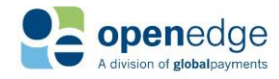

#### **OpenEdge Gateway Response Codes**

These tables list the Response Codes that may be returned when processing with the Credit Card Processor configured to XWeb.

| OpenEdge Gateway Response Codes |                         |                                                                                                    |  |
|---------------------------------|-------------------------|----------------------------------------------------------------------------------------------------|--|
| Code                            | Verbiage                | Description                                                                                                    |  |
| 000                             | Approval                | The transaction was approved.                                                                                                    |  |
| 001                             | Decline                 | The transaction was declined, no specific decline reason was given.                                                                                                    |  |
| 002                             | Call                    | A Voice Authorization is requested. For more information on Voice Auths see<br>Additional Information - Frequently Asked Questions.                                                                                                    |  |
| 003                             | Success                 | Batch settled successfully.                                                                                                    |  |
| 004                             | Inquiry                 | Batch inquiry successful.                                                                                                    |  |
| 005                             | Alias Success           | A payment account (e.g. credit card) Alias was created successfully and the number has been stored on the gateway for future use.                                                                                                    |  |
| 007                             | Partial Approval        | Transaction was approved, but not for the entire amount. This response is only possible with "Partial Approval Support" is enabled, which is mandated in many circumstances. The "Approved Amount" should be returned with the response, and the balance may need to be paid with another card or other form of tender.                                                                                       |  |
| 008                             | Report Complete         | This is the standard response for a successful report retrieval from the XWeb gateway.                                                                                                    |  |
| 009                             | Auto Decline            | The transaction was declined due to an AVS or CSC mismatch. The AVS (Address Verification System, house number and/or ZIP code verification for keyed transactions) or CSC (Card Security Code, also known as the CVV, CVC or CID) is set to "required" for keyed transactions at the XWeb gateway, but the value(s) entered did not match the value(s) on file. The reason for the decline may be specified. |  |
| 010                             | Invalid Expiration Date | Expiration date entered is incorrect.                                                                                                    |  |
| 011                             | Check Submitted         | This is the standard response for a successful Check Sale or Check Credit transaction.                                                                                                    |  |
| 012                             | Check Approval          | This is the standard response for an approved Check Verification transaction.                                                                                                    |  |
| 013                             | Check Decline           | This is the standard response for a declined Check Verification transaction.                                                                                                    |  |
| 014                             | Check Warning           | This message can indicate that the Check Verification service is currently unavailable for the configured OpenEdge Check Processing Account. The reason for the warning may be specified.                                                                                                    |  |

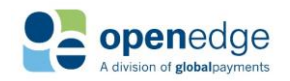

UPDATED January 15, 2020

| OpenEdge Gateway Response Codes |                                                 |                                                                                                    |  |
|---------------------------------|-------------------------------------------------|----------------------------------------------------------------------------------------------------|--|
| Code                            | Verbiage                                        | Description                                                                                                    |  |
| 015                             | Check Error                                     | This occurs when there is a physical problem with the check and the check cannot be read.                                                                                                    |  |
| 016                             | Check Transaction<br>Amount Limit<br>Exceeded   | The amount attempted on the Check Sale or Check Credit transaction exceeds the maximum amount configured on the OpenEdge Check Processing Account. This does not pertain to the "Maximum Charge Amount" setting in the XCharge Server Setup.                      |  |
| 017                             | Check Daily Amount<br>Limit Exceeded            | The total amount of all the transactions for that day has exceeded the pre-set limit configured on the OpenEdge Check Processing Account. The amount limit can be adjusted via the DCS ACHeck21 Global Gateway.                                                   |  |
| 018                             | Check Monthly<br>Amount Limit<br>Exceeded       | The total amount of all the transactions for that month has exceeded the pre-set limit configured on the OpenEdge Check Processing Account. The amount limit can be adjusted via the DCS ACHeck21 Global Gateway.                                                 |  |
| 019                             | RDFI Not Qualified To<br>Participate            | The bank on which the check was written (as indicated by the Routing Number)<br>cannot participate in the ACH system. The most common reasons for this response<br>are: using a test check, or the check is from an institution that is no longer in<br>business. |  |
| 020                             | Corporate Customer<br>Advises Not<br>Authorized | This response code indicates that the check is written on a corporate account and is therefore not eligible to be processed via ACH. Note that this is an ACH-only error - if an image is available, the item could be processed via Check21.                     |  |
| 021                             | Check Not Previously<br>Authorized              | Indicates that the attempted check transaction cannot be completed until a successful Check Verification transaction is completed first.                                                                                                    |  |
| 022                             | Ineligible Transaction<br>For ACH Network       | The check that was entered cannot be processed through the ACH network.                                                                                                    |  |
| 031                             | Preverification Failure                         | The value Address, CVV, or ZIP code submitted with the Pre-Transaction Verification transaction did not match the value on file.                                                                                                    |  |
| 025                             | BIN Lookup Success                              | Standard response for a successful BIN Lookup transaction.                                                                                                    |  |
| 800                             | Parsing Error                                   | Unable to parse the XML request sent.                                                                                                    |  |
| 801                             | Maximum Request<br>Data Exceeded Error          | The XML request exceeds the 2048-byte maximum size.                                                                                                    |  |
| 802                             | Duplicate Field Error                           | The XML request had more than one copy of a particular field. The field causing the error may be specified.                                                                                                    |  |
| 803                             | Improper DLL Error                              | Unrecognized DLL name. This can be caused by a wrong URL entered into the "Server Location" setting under XCharge Server Setup, Credit Cards, Connection.                                                                                                    |  |

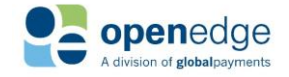

# OpenEdge Platform

UPDATED January 15, 2020

| OpenEdge Gateway Response Codes |                                         |                                                                                                    |
|---------------------------------|-----------------------------------------|----------------------------------------------------------------------------------------------------|
| Code                            | Verbiage                                | Description                                                                                                    |
| 804                             | Specification Version<br>Error          | XML error, the Specification Version field is set incorrectly.                                                                                                    |
| 805                             | Authentication Error                    | The XWeb ID, Auth Key or Terminal ID fields are incorrect (check for leading and trailing spaces if they appear to match those on file). The field causing the error may be specified.                              |
| 806                             | Production Merchant<br>Set Up Error     | The Mode was incorrectly sent. This can happen when trying to process on the Production server with a Development or Test Mode Processing Account.                                                                  |
| 807                             | Test Merchant Set Up<br>Error           | The Mode was incorrectly sent. This can happen when trying to process on the Test server with a Development or Production Mode Processing Account.                                                                  |
| 808                             | Development<br>Merchant Set Up Error    | The Mode was incorrectly sent. This can happen when trying to process on the Development server with a Production or Test Mode Processing Account.                                                                  |
| 809                             | Required Field Not<br>Sent Error        | A field that is required for this transaction type was not sent. The field causing the error may be specified.                                                                                                    |
| 810                             | Inconsistent<br>Conditional Field Error | A field that does not have to be sent was sent in the wrong context. The field causing the error may be specified.                                                                                                  |
| 811                             | Improper Field Data<br>Error            | A field sent to the XWeb gateway was not formatted correctly. This could pertain to Processing Account Information configured in XCharge or BMS, or card information. The field causing the error may be specified. |
| 812                             | Unrecognized Name /<br>Tag Error        | The XML tag sent is not in the API.                                                                                                    |
| 813                             | Duplicate Transaction<br>Error          | A transaction was run for the same amount on the same card within a certain time limit. The duplicate checking time is set on the XWeb gateway, usually between 1 and 60 minutes.                                   |
| 814                             | Invalid Reference Error                 | The Transaction ID used for a Void, Return, etc. is invalid.                                                                                                    |
| 815                             | Transaction Already<br>Voided           | The Transaction ID used for a Void was already voided.                                                                                                    |
| 816                             | Transaction Already<br>Captured         | The Transaction ID used for a Capture of an Authorized charge was already used and the transaction has been Captured.                                                                                               |
| 817                             | Empty Batch                             | The batch is empty and cannot settle. You cannot settle an empty batch.                                                                                                    |
| 818                             | Merchant Locked For<br>Settlement       | The Processing Account is in the process of being settled/batched. Wait a moment and try again.                                                                                                    |

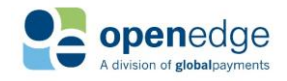

UPDATED January 15, 2020

# OpenEdge Platform

**OpenEdge Gateway Response Codes** 

| Code | Verbiage                                                             | Description                                                                                                    |
|------|----------------------------------------------------------------------|----------------------------------------------------------------------------------------------------|
| 819  | Merchant Locked for<br>Maintenance                                   | The Processing Account is locked for database or server maintenance. Wait a moment and try again.                                                                                                    |
| 820  | Temporary Service<br>Outage - Retry<br>Transaction                   | The XWeb gateway itself may be down. Wait a moment and try again.                                                                                                    |
| 823  | Invalid Account Data                                                 | A field sent to the XWeb gateway appears invalid (correctly formatted but not on file). This could pertain to Processing Account Information configured in XCharge or BMS, or card information. The field causing the response may be specified. |
| 824  | Industry Mismatch<br>Error                                           | The Processing Account is configured with the incorrect Market Type. This can occur if XCharge or BMS is not configured with the same Market Type as the XWeb gateway.                                                                           |
| 828  | Card Type Not<br>Supported                                           | The card type (Visa, MasterCard, American Express, etc.) for the attempted transaction is not enabled at the XWeb gateway.                                                                                                    |
| 829  | Card Code Required                                                   | The Card Security Code (CSC, also known as the CVV, CVC or CID) is set to "required" for keyed transactions at the XWeb gateway, but was not sent.                                                                                               |
| 830  | Address Required                                                     | The address (house number, part of the Address Verification System) is set to "required" for keyed transactions at the XWeb gateway, but was not sent.                                                                                           |
| 831  | ZIP Code Required                                                    | The ZIP code (part of the Address Verification System) is set to "required" for keyed transactions at the XWeb gateway, but was not sent.                                                                                                    |
| 832  | Encoded Data Format<br>Error                                         | Encoded format of check image file could not be read or was not submitted when expected.                                                                                                    |
| 833  | Check Services Image<br>Error - MICR and<br>Amount cannot be<br>read | The attempted paper check scan failed. When this occurs you should have the option to manually enter the check information or rescan the check.                                                                                                  |
| 834  | Check Services Image<br>Error - MICR cannot be<br>read               | The attempted paper check scan failed. When this occurs you should have the option to manually enter the check information or rescan the check.                                                                                                  |
| 835  | Check Services Image<br>Error - Amount cannot<br>be read             | The attempted paper check scan failed. When this occurs you should have the option to manually enter the check information or rescan the check.                                                                                                  |
| 900  | TSYS Error                                                           | Error thrown by Processor TSYS: XWeb is setup correctly, but the card or other value submitted is incorrect. SERV NOT ALLOWED usually indicates a Decline,                                                                                       |

Failure CV indicates the Card Type is not supported (e.g. AMEX needs to be enabled), and Failure HV indicates an error on the account setup in XWeb.

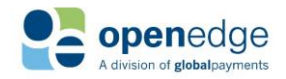

# OpenEdge Platform

UPDATED January 15, 2020

| OpenEdge Gateway Response Codes |                 |                                                                                                    |
|---------------------------------|-----------------|----------------------------------------------------------------------------------------------------|
| Code                            | Verbiage        | Description                                                                                                    |
| 901                             | Processor Error | Can be Global or TSYS errors (900 Global Payments Error: or 900 TSYS Error:) are returned on transactions if a processor setting is not configured correctly. This can occur if the card or transaction type is not enabled on the Processing Account at the processor end.                                          |
| 903                             | DCS Error       | These errors are returned on transactions if a processor setting is not configured correctly. This can occur if the transaction type is not enabled on the OpenEdge Check Processing Account at the processor end. The reason for the error may be specified (e.g. NoValidationActionsSetup for Check Verification). |

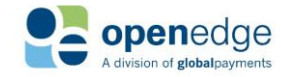

UPDATED January 15, 2020

#### **OpenEdge Host Pay Specific Response Codes**

This table lists the Response Codes that may be returned when processing with the Credit Card Processor configured with OpenEdge Host Pay.

| Response Codes |                                                                                                    |  |
|----------------|----------------------------------------------------------------------------------------------------|--|
| Response Code  | Description                                                                                                    |  |
| 1              | SUCCESSFUL TRANSACTION: Response code indicating the transaction was successfully processed.                                                                                                    |  |
| 2              | MISSING REQUIRED REQUEST FIELD: Response code indicating that a required request field was not provided with the request. The required field will be identified in the response code text.                                                                                                    |  |
| 3              | INVALID REQUEST FIELD: Response code indicating that one of the values provided was not valid. The field will be identified in the response code text.                                                                                                    |  |
| 4              | ILLEGAL TRANSACTION REQUEST: Response code indicating the transaction request was illegal. This can happen if a transaction is sent for an account that does not exist or if the account has not been configured to perform the requested transaction type.                                                                                                    |  |
| 5              | TRANSACTION SERVER ERROR: Response code indicating that an error occurred within the transaction server.<br>This type of error is temporary. If one occurs, the gateway maintenance staff are immediately signaled to<br>investigate the problem.                                                                                                    |  |
| 6              | TRANSACTION NOT POSSIBLE: Response code indicating that the requested transaction is not possible. This can occur if the transaction request refers to a previous transaction that does not exist. For example, one possible request is to perform a capture of funds previously authorized from a customer's credit card. If a capture request is sent that refers to an authorization that does not exist, this response code will be returned. This can also occur if you perform a card authorization using an existing order ID, whether approved or declined. |  |
| 100            | CREDIT CARD DECLINED: Response code indicating the transaction request was declined.                                                                                                    |  |
| 101            | ACQUIRER GATEWAY ERROR: Response code indicating that the acquirer processor encountered an error. This is software that handles financial transactions and communicates with the private banking network.                                                                                                    |  |
| 102            | PAYMENT ENGINE ERROR: Response indicating that the payment service encountered an error.                                                                                                    |  |

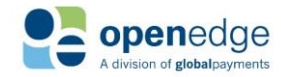

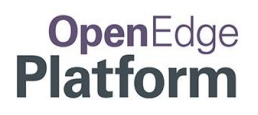

UPDATED January 15, 2020

## **RCM Response Codes**

| RCM Response Codes |                          |
|--------------------|--------------------------|
| rcm_response_code  | rcm_response_description |
| 0                  | Success                  |
| 1                  | NotSupportedByDevice     |
| 2                  | CommError                |
| 3                  | Canceled                 |
| 4                  | Fail                     |
| 5                  | NoDeviceConfigured       |
| 6                  | DeviceNotConfigured      |
| 7                  | DeviceInitError          |
| 8                  | InvalidCardType          |
| 9                  | InvalidCcNumber          |
| 10                 | InvalidAmount            |
| 11                 | InvalidTrack2            |
| 12                 | Declined                 |
| 100                | MissingRequiredField     |
| 101                | ImproperDataFormat       |

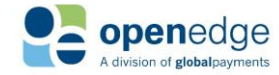

#### **Appendix A - Using the RCM with Firefox**

If you intend to use the Remote Client Manager (RCM) with Firefox, please follow the instructions below to properly configure Firefox.

#### Step 1:

Open Firefox and browse to: <u>https://localsystem.paygateway.com:21113/RcmService.svc/Initialize</u> Expand the 'I Understand the Risks' section. Click the Add Exception button.

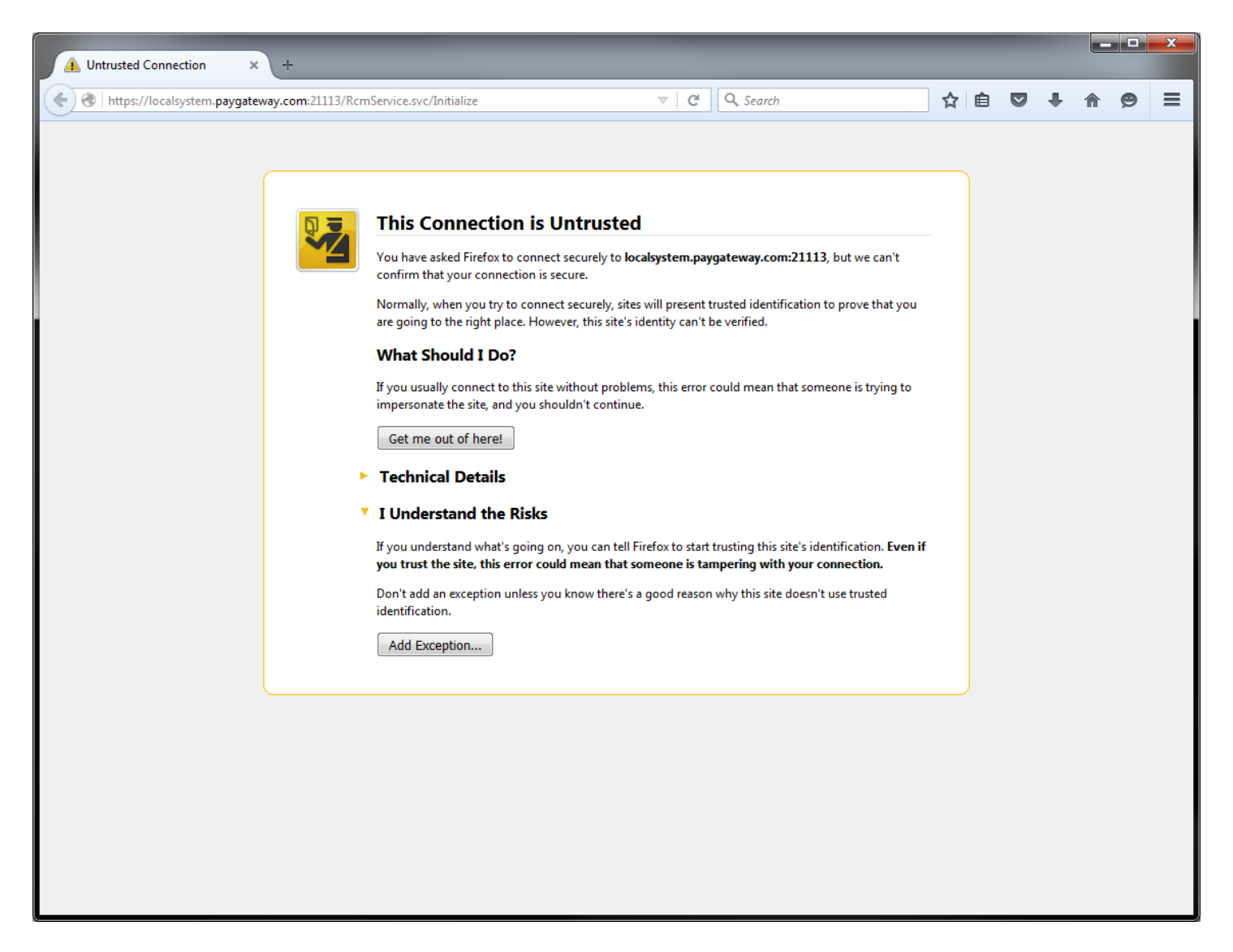

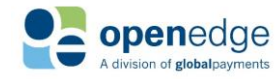

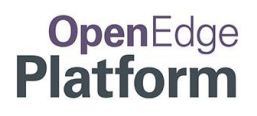

## Appendix A - Using the RCM with Firefox (Continued)

#### Step 2:

Check the 'Permanently store this exception' checkbox. Click the Confirm Security Exception button.

| Add Security I             | ixception                                                         |                                                             | ×               |
|----------------------------|-------------------------------------------------------------------|-------------------------------------------------------------|-----------------|
| Ye<br>Le<br>Server         | u are about to override how Fir<br>gitimate banks, stores, and ot | efox identifies this site.<br>her public sites will not ask | you to do this. |
| Location:                  | https://localsystem.paygatew                                      | vay.com:21113/RcmService                                    | Get Certificate |
| Certificate                | Status                                                            |                                                             |                 |
| This site at               | tempts to identify itself with in                                 | valid information.                                          | View            |
| Unknown                    | Identity                                                          |                                                             |                 |
| The certifi<br>authority ( | cate is not trusted because it ha<br>using a secure signature.    | isn't been verified as issued b                             | oy a trusted    |
|                            |                                                                   |                                                             |                 |
|                            |                                                                   |                                                             |                 |
|                            |                                                                   |                                                             |                 |
|                            |                                                                   |                                                             |                 |
| <b></b>                    | nently store this exception                                       |                                                             |                 |
|                            |                                                                   | <u>Confirm Security Exception</u>                           | n Cancel        |

#### Done!

Firefox is now properly configured for use with the RCM.

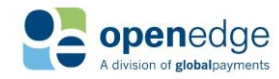

#### **RCM Release Notes**

- = Issue, Enhancement
- Resolution

| January 2020                   | Version 2.6.2                                                                                                    |
|--------------------------------|----------------------------------------------------------------------------------------------------|
| Area                           | Description                                                                                                    |
| EdgeExpress Cloud, Enhancement | <ul> <li>Updated RBAUpdate URL to go through secure HTTPS protocol.</li> <li>Improved transaction time when using iCMP devices.</li> </ul>                                                                                                    |
| EdgeExpress Cloud, Bug Fix     | <ul> <li>CardholderName is not returned in transaction response for<br/>CONTACT/CONTACTLESS transactions.</li> <li>Fixed by obtaining cardholder name for Quick Chip transactions.</li> </ul>                                                                                |
|                                | <ul> <li>VISA ZDAs are reversed by the RCM after being approved by the processor for<br/>EMV transactions.</li> <li>Updated EMVIssuerResponse calculation at the gateway level to support<br/>Visa ZDA for EMV transactions.</li> </ul>                                      |
|                                | <ul> <li>Tip amount is not summed up properly.</li> <li>Fixed by adding tip amount on follow-on transactions.</li> </ul>                                                                                                    |
|                                | <ul> <li>Error Updating Device SlideShow settings.</li> <li>Removed Clear message when updating slideshow.</li> </ul>                                                                                                    |
|                                | <ul> <li>Remove Card while Transaction is in progress is behaving differently between<br/>2.6.0 Alpha and Beta.</li> </ul>                                                                                                    |
|                                | <ul> <li>Reverted code that was causing the undesired behavior in Beta.</li> <li>Generic "814; Invalid Reference Error" is returned instead of a specific error message.</li> <li>Changed code to restrict CreditUpdateTransaction to show relevant error message</li> </ul> |
|                                | <ul> <li>The Hardware Device Failure message is not suppressed on Silent Installs.</li> <li>Added SUPPRESSUI validation in the code.</li> </ul>                                                                                                    |
|                                | <ul> <li>PINPad Device upgrade process is not entirely silent when the device is configured to a bad COM port.</li> <li>Added SUPPRESSUI validation in the code.</li> </ul>                                                                                                  |
|                                | <ul> <li>PINPad Device Updates - Exclusive Access to Firmware Not Obtained.</li> <li>Protected against "Time of Check-Time of Use" vulnerability.</li> </ul>                                                                                                    |
|                                | <ul> <li>Incorrect PPDGETCONFIGUREDDEVICE result for CAN RBA EMV PIN Pad</li> <li>Located and corrected issue in code.</li> </ul>                                                                                                    |
|                                | <ul> <li>Signature fails when the card is removed at initial card removal prompt.</li> <li>Set signature to prompt after card has been removed.</li> </ul>                                                                                                    |

| October 2019                   | Version 2.6.0                                                                                                    |
|--------------------------------|----------------------------------------------------------------------------------------------------|
| Area                           | Description                                                                                                    |
| EdgeExpress Cloud, Enhancement | <ul> <li>Added support for Quick Chip for all card brands on US EMV Ingenico<br/>iPP320, iSC250, iSC480, and iCMP devices.</li> </ul> |

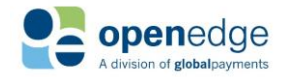

# OpenEdge Platform

|                            | <ul> <li>Added support for card pre-insertion functionality on US EMV Ingenico<br/>iPP320, iSC250, iSC480, and iCMP devices, allowing cardholders to insert<br/>their card before the transaction is started.</li> <li>Removed Magstripe Contactless support for Discover to comply with card-<br/>brand regulations.</li> <li>Updated the Terminal Configurations for Mastercard AIDs.</li> <li>Added PROMPTCASHBACK, CASHBACKLIMIT, CASHBACKOPTION1,<br/>CASHBACKOPTION2, and CASHBACKOPTION3 to EdgeExpress API V2.</li> <li>Updated EBTTYPE to not have a default value and also be required in<br/>EdgeExpress API V2.</li> </ul>          |
|----------------------------|----------------------------------------------------------------------------------------------------|
| EdgeExpress Cloud, Bug Fix | <ul> <li>A CASHBACKAMOUNT of "0" was returned in the EdgeExpress response on<br/>EBTSALETRANSACTIONs when CASHBACKAMOUNT was not sent in the<br/>request.         <ul> <li>EdgeExpress returns CASHBACKAMOUNT only if it is sent or the result<br/>is greater than 0.</li> </ul> </li> <li>Contactless DebitSale and EBTSale transactions including a<br/>CASHBACKAMOUNT are declined.         <ul> <li>Removed tap option for DebitSale and EBTSale transactions that<br/>include Cashback, entered as CASHBACKAMOUNT or chosen using<br/>PROMPTCASHBACK.</li> <li>"Unable to update device form" on the iUC285 device.</li> </ul> </li> </ul> |
|                            | <ul> <li>Resolved issue causing forms to not be loaded to the iUC285 device.</li> <li>Non-EMV transactions including a Tip are not generating a correct total amount properly.</li> <li>Resolved issue causing total amounts not being added correctly.</li> <li>Transactions are partially approved even when sending PARTIALAPPROVALSUPPORT as False.</li> </ul>                                                                                                    |
|                            | <ul> <li>Issue fixed by validating the value sent with the<br/>PARTIALAPPROVALSUPPORT parameter.</li> <li>EMV zero dollar authorizations get stuck on 'Please Wait' screen.</li> <li>Fixed issue causing the device to freeze on a zero dollar authorization.</li> <li>Transactions process when PROMPTCASHBACK is sent along with an empty<br/>CASHBACKAMOUNT value.</li> <li>Added validation so that PROMPTCASHBACK and CASHBACKAMOUNT<br/>cannot be sent in the same transaction request</li> </ul>                                                                                                    |
|                            | <ul> <li>The transaction contactless limit in Canada was set to \$100.</li> </ul>                                                                                                    |

• Updated the contactless limit in Canada to \$999,999.99.

| June 2019                      |                                                                                                    |
|--------------------------------|----------------------------------------------------------------------------------------------------|
| Area                           | Description                                                                                                    |
| EdgeExpress Cloud, Enhancement | <ul> <li>Upgraded Ingenico devices to use RBA 23.0.26.</li> <li>Added support for US EMV and US non-EMV Ingenico V4 devices.</li> <li>Added functionality to schedule device reboot for Ingenico V4 devices.</li> <li>Removed Magstripe Contactless support for Visa and Mastercard to comply with card-brand regulations.</li> <li>Added APIVERSION and CREATEALIAS to EdgeExpress API.</li> </ul> |

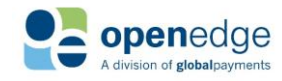

|                            | <ul> <li>For Canadian Contactlesss tranasactions, increased CVM Required Limit<br/>from \$50 to \$999,999.99.</li> </ul>                                                                                                    |
|----------------------------|----------------------------------------------------------------------------------------------------|
| EdgeExpress Cloud, Bug Fix | <ul> <li>Expected RBA rollback warning is not displayed when the device RBA version does not match the current EEPC/EEC supported RBA version. (TRIAGE-1064) <ul> <li>Updated to display expected RBA rollback warning.</li> <li>Removed non-EMV fallback support when device RBA version does not match the EdgeExpress Cloud supported version.</li> </ul> </li> <li>In some cases, Force and Adjustment transaction amounts are rounded to the nearest whole dollar. <ul> <li>Fixed error by validating decimal-point lengths on submitted amounts.</li> </ul> </li> <li>For systems with the Windows language set to French Canadian, transactions fail with an Invalid Amount error. <ul> <li>Updated EdgeExpress Cloud to gracefully handle amount conversions to support Windows regional settings with French (Canada).</li> </ul> </li> <li>For silent installations (or upgrades) of EdgeExpress Cloud 2.5.0, the PPD Update functions fails when the device does not need an RBA update. <ul> <li>Updated to correctly handle silent installations and upgrades to EdgeExpress Cloud 2.5.0.</li> </ul> </li> <li>Tapping specific Discover Debit cards puts the device in a bad state causing the device to freeze on Insert. <ul> <li>Updated so the device no longer freezes on Insert after tapped with</li> </ul> </li> </ul> |
|                            | specific Discover Debit cards.                                                                                                    |

| March 2019                 | Version 2.4.1                                                                                                    |
|----------------------------|----------------------------------------------------------------------------------------------------|
| Area                       | Description                                                                                                    |
| EdgeExpress Cloud, Bug Fix | <ul> <li>US Contact Discover Debit transactions fail with error, "Function Failed. No<br/>US Debit PIN Data."</li> <li>Fixed error by ensuring prompt for PIN entry when performing<br/>Discover Debit.</li> </ul>                                                                        |
|                            | <ul> <li>Debit EMV transactions attempted with CIBC Bank Cards fail with error, "PIN<br/>Pad Device Failed. Transaction cancelled. Please try again." (TRIAGE-1067)</li> <li>Fixed error by removing the requirement for cardholder name with<br/>transactions on CPX devices.</li> </ul> |

| January 2019                   | Version 2.4.0                                                                                                    |
|--------------------------------|----------------------------------------------------------------------------------------------------|
| Area                           | Description                                                                                                    |
| EdgeExpress Cloud, Enhancement | <ul> <li>Added support for Ingenico iPP320 (Canadian EMV Contactless) device using RBA 23.</li> <li>Added support for single TID processing in Canada.</li> <li>Added support for EMV Contactless transactions in Canada.</li> <li>Added support for Interac void transactions.</li> <li>Disabled fallback support for Canadian EMV transactions.</li> <li>Updated currency format for French language transactions.</li> <li>Added French language support for PinPadDevice functions.</li> <li>Added "Set Device Restart Schedule" option to Device Setup screen.</li> </ul> |
|                                | Page 35 of 49                                                                                                    |

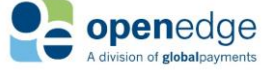

|                            | <ul> <li>Added "Default Language" dropdown menu with options "French" and<br/>"English" to Device Setup screen.</li> </ul>                                                                                                    |
|----------------------------|----------------------------------------------------------------------------------------------------|
| EdgeExpress Cloud, Bug Fix | <ul> <li>When setting up a new EMV device, JUNGO drivers are not automatically loaded. (TRIAGE-1021)</li> <li>Updated to automatically load drivers.</li> </ul>                                                                                                    |
|                            | <ul> <li>After installing and attempting to run EdgeExpress Cloud 2.4.0, an "Access to the registry key" error may display. (TRIAGE-1022)</li> <li>Ensured required registry settings are set during EdgeExpress Cloud installation.</li> </ul>                                                                |
|                            | <ul> <li>For Remote Desktop Protocol installations of RCM, after selecting User<br/>Specific option during installation, RCM is configured for System Wide<br/>Settings instead.         <ul> <li>Ensured required registry settings are set during EdgeExpress Cloud<br/>installation.</li> </ul> </li> </ul> |

| October 2018                   | Version 2.3.1                                                                                                    |
|--------------------------------|----------------------------------------------------------------------------------------------------|
| Area                           | Description                                                                                                    |
| EdgeExpress Cloud, Enhancement | <ul> <li>Updated to process EMV zero dollar authorizations as MSR transactions.</li> <li>Updated to not return receipt data for zero dollar authorizations.</li> <li>Added End User License Agreement to the Remote Client Manager "About" window.</li> <li>Enhanced EdgeExpress PC and EdgeExpress Cloud/RCM logging.</li> </ul>                                                                                         |
| EdgeExpress Cloud, Bug Fix     | <ul> <li>Devices intermittently fail to initialize.         <ul> <li>Fixed error by closing PIN Pad device connection after device functions.</li> </ul> </li> <li>Attempting transactions using parameter <suppressui></suppressui> and the iUC285 device returns an exception error.         <ul> <li>Fixed error by ensuring that <suppressui></suppressui> is only submitted once per request.</li> </ul> </li> </ul> |

| August 2018                    | Version 2.3.0                                                                                                    |
|--------------------------------|----------------------------------------------------------------------------------------------------|
| Area                           | Description                                                                                                    |
| EdgeExpress Cloud, Enhancement | <ul> <li>Added EMV Contactless support for Ingenico iPP320, iSC250, iSC480 and iCMP.</li> <li>Added functionality to download Help document instead of including with installation package.</li> <li>Added End User License Agreement to installation package.</li> <li>Removed application selection screen on device for Debit transactions.</li> <li>Updated to include EBT card balance with EBT transaction results.</li> <li>Removed tap option for EBT transactions.</li> </ul> |
| EdgeExpress Cloud, Bug Fix     | <ul> <li>Using both <suppressui> and <tipsupport> parameters causes</tipsupport></suppressui></li> <li>"Transaction Cancelled" result with US devices.</li> </ul>                                                                                                    |

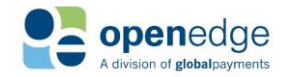

UPDATED January 15, 2020

# OpenEdge Platform

A

| ugust 2018 | Version 2.3.0                                                                                                    |
|------------|----------------------------------------------------------------------------------------------------|
| rea        | Description                                                                                                    |
|            | <ul> <li>Fixed error to allow both <suppressui> and <tipsupport><br/>parameters with US devices.</tipsupport></suppressui></li> </ul> |

| March 2019                     | Version 2.2.3                                                                                                    |
|--------------------------------|----------------------------------------------------------------------------------------------------|
| Area                           | Description                                                                                                    |
| EdgeExpress Cloud, Enhancement | <ul> <li>Updated root certificate to allow for RCM communication.</li> <li>Refactored EdgeExpress Cloud to run requests in a thread object with a single-threaded apartment state (STA), allowing COM objects created within EdgeExpress Cloud to be private in their own threads.</li> </ul> |

| June 2018                      | Version 2.2.2                                                                                                    |
|--------------------------------|----------------------------------------------------------------------------------------------------|
| Area                           | Description                                                                                                    |
| EdgeExpress Cloud, Enhancement | <ul> <li>Reduced transaction-processing time with the following changes:         <ul> <li>Reduced approval notification display-time.</li> <li>Reduced device reset time after gateway responses.</li> </ul> </li> <li>Enhanced transaction status response to include PromptingforCard and PromptingForCardRemoval states so partner applications can display prompts.</li> </ul> |
| EdgeExpress Cloud, Bug Fix     | <ul> <li>When attempting Alias Create, the Ingenico iUC285 device prompts for<br/>"Insert, Swipe, or Tap" when insert is not supported.</li> <li>Changed the device prompt to "Swipe or Tap."</li> </ul>                                                                                                    |

| May 2018                   | Version 2.2.1                                                                                                    |
|----------------------------|----------------------------------------------------------------------------------------------------|
| Area                       | Description                                                                                                    |
| EdgeExpress Cloud, Bug Fix | <ul> <li>When attempting a Contactless General Sale Debit Transaction, the cardholder is prompted twice to enter PIN.</li> <li>Disabled Contactless and Manual Entry for General Sale Debit transactions pending full resolution in future Contactless EMV release.</li> </ul> |

| April 2018                     | Version 2.2.0                        |
|--------------------------------|--------------------------------------|
| Area                           | Description                          |
| EdgeExpress Cloud, Enhancement | • Added support for Ingenico iUC285. |

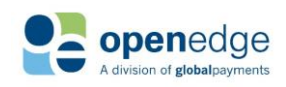

UPDATED January 15, 2020

# OpenEdge Platform

April 2018 Version 2.2.0 Leveraged Microsoft functionality to allow for enhanced logging during installation. Added option to automatically detect connected EMV devices. Updated API to allow "True" and "False" for the following parameters: SUPPRESSUI 0 0 RECURRING RECEIPTPRINTTIPLINE ALLOWDUPLICATES SUPPRESSUIPROMPTS PARTIALAPPROVALSUPPORT CHECKVERIFY CREATECHECKALIAS PURCHASECARD 0 Updated root certificate to allow for gateway communications after updating to • Google Chrome release #66. EdgeExpress Cloud, Bug Fix Parameter "SUPPRESSUI" does not function with the iCMP device. Fixed bug to allow parameter "SUPPRESSUI" to function with the iCMP 0 device.

| June 2018                  | Version 2.1.3                                                                                                    |
|----------------------------|----------------------------------------------------------------------------------------------------|
| Area                       | Description                                                                                                    |
| EdgeExpress Cloud, Bug Fix | <ul> <li>Processing a Debit transaction using an invalid PIN results in an approval and some EMV PIN Debit transactions are declined incorrectly.</li> <li>Updated logic to include encrypted PIN data for EMV debit transactions on cards that require Online PIN CVM.</li> </ul> |

| April 2018                 | Version 2.1.2                                                                                                    |
|----------------------------|----------------------------------------------------------------------------------------------------|
| Area                       | Description                                                                                                    |
| EdgeExpress Cloud, Bug Fix | <ul> <li>When performing a Debit transaction, a network selection prompt is given<br/>on the device.</li> <li>Fixed error to remove network selection prompt on the device when<br/>performing a Debit transaction.</li> </ul> |

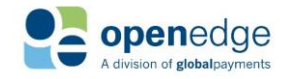

UPDATED January 15, 2020

| March 2018                            | Version 2.1.1                                                                                                    |
|---------------------------------------|----------------------------------------------------------------------------------------------------|
| Area                                  | Description                                                                                                    |
| Remote Client Manager,<br>Enhancement | • Added EMV PIN Debit Purchase support on Ingenico iPP320, iSC250, iSC480 and iCMP.                                                                                                    |
| EdgeExpress Cloud, Enhancement        | <ul> <li>Debit (Sale, Return), EBT (Sale, Return, Voucher Clear), and Check (Sale, Credit, Verification) transactions now support the ORDERID parameter for tracking transactions and processing follow-on transactions.</li> <li>In the case of fallback procedure from Current Phone Home Server to Legacy Phone Home Server, added support for TLS 1.2 and a restricted cipher suite.</li> </ul> |
| Remote Client Manager, Bug Fix        | <ul> <li>GETRCMCURRENTUSERPORT is not working due to files not being registered<br/>when installing the RCM. (TRIAGE-560)</li> <li>Updated installation to register COM libraries.</li> </ul>                                                                                                    |
| EdgeExpress Cloud, Bug Fix            | <ul> <li>When submitting to EdgeExpress Cloud and another transaction is already running, no <result> tag is returned.</result></li> <li>Added "Another transaction is already in process" <result> tag when another transaction is already running.</result></li> </ul>                                                                                                    |

| March 2018                            | Version 2.0.6                                                                                               |
|---------------------------------------|----------------------------------------------------------------------------------------------------|
| Area                                  | Description                                                                                                 |
| Remote Client Manager,<br>Enhancement | • Updated root certificate to allow for gateway communications after updating to Google Chrome release #66. |

| January 2018                   | Version 2.0.5             |
|--------------------------------|---------------------------|
| Area                           | Description               |
| EdgeExpress Cloud, Enhancement | Updated OpenEdge Updater. |

| December 2017                  | Version 2.0.3                          |
|--------------------------------|----------------------------------------|
| Area                           | Description                            |
| EdgeExpress Cloud, Enhancement | Added support for TLS 1.2 and Ciphers. |

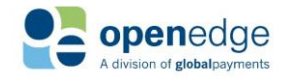

UPDATED January 15, 2020

| October 2017                   | Version 2.0.2                                                                                                    |
|--------------------------------|----------------------------------------------------------------------------------------------------|
| Area                           | Description                                                                                                    |
| EdgeExpress Cloud, Enhancement | <ul> <li>Added new DISABLEDEVICEMANUALENTRY parameter that disables the option<br/>to manually enter card information through the PINPad Device.</li> <li>The ORDERID and REFERENCEORDERID parameters have been added for tracking<br/>Credit transactions and processing follow-on transactions.</li> </ul> |

| August 2017                    | Version 2.0.1                                                                                                    |
|--------------------------------|----------------------------------------------------------------------------------------------------|
| Area                           | Description                                                                                                    |
| EdgeExpress Cloud, Enhancement | <ul> <li>Added support for iCMP Bluetooth device.</li> <li>Added new parameter BATTERYSTATUS to check the battery life on the iCMP device.</li> <li>Ability to obtain BIN lookup with an alias.</li> </ul>                                                                                                    |
| EdgeExpress Cloud, Bug Fix     | <ul> <li>Transaction Builder does not have IIAS/FSA parameters.         <ul> <li>Updated Transaction Builder to include IIAS/FSA parameters</li> </ul> </li> <li>CREDIT_DEBIT_CARD selection is not suppressed when OpenEdge Host Pay submits suppress_rcm_window=true.         <ul> <li>Added SUPPRESSUIPROMPTS parameter.</li> </ul> </li> </ul> |

| April 2017                     | Version 1.18                                                                                                    |
|--------------------------------|----------------------------------------------------------------------------------------------------|
| Area                           | Description                                                                                                    |
| EdgeExpress Cloud, Enhancement | <ul> <li>Added support for Check Sale, Credit, Verification and Alias processing.</li> <li>Added support for EBT processing.</li> <li>Added support for FSA, HSA, and IIAS processing.</li> <li>Added functionality to specify XML return format.</li> <li>Transaction Builder, JavaScript, and ASP.NET sample code now includes XML responses in addition to JSON responses.</li> <li>Added support for AVS and CV Results.</li> </ul> |
| Remote Client Manager, Bug Fix | <ul> <li>Inserting a chip card before the transaction launches freezes RCM.<br/>(SF#023351)         <ul> <li>Updated code to allow chip card to be removed after prompting to remove card without RCM freezing.</li> </ul> </li> </ul>                                                                                                    |

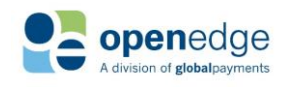

# OpenEdge Platform

UPDATED January 15, 2020

| March 2017                            | Version 1.16                                                                                                    |
|---------------------------------------|----------------------------------------------------------------------------------------------------|
| Area                                  | Description                                                                                                    |
| Remote Client Manager,<br>Enhancement | <ul> <li>When a dynamic port is selected, RCM selects the next available port each time the RCM is restarted.</li> <li>XpressLink2 logs are enhanced to include the product name, product version, integration entry point, and operating system. (SF#023107)</li> <li>RCM now prompts to retry the card swipe or EMV insert if the initial card read was unsuccessful.</li> </ul>                                                                                                    |
| Remote Client Manager, Bug Fix        | <ul> <li>CreditReturn transactions decline if TransactionID is passed in the same request with DeviceType=EMV. (SF#023228)         <ul> <li>Updated code to accept CreditReturn transactions with TransactionID and DeviceType=EMV.</li> </ul> </li> <li>Exception error occurs after the prompt to update PIN Pad portion of an RCM 1.14 installation on Windows 7 Pro 64-bit. (SF#023246)         <ul> <li>Implemented a backup alternative method of port and certificate binding if the initial method fails to eliminate the exception error.</li> </ul> </li> <li>Unable to perform an AliasCreate transaction with HPF when ZipCode or Address is passed with DeviceType=EMV. (SF#023240)         <ul> <li>Updated code to accept AliasCreate HPF transactions when ZipCode or Address is sent with DeviceType=EMV.</li> </ul> </li> <li>ISC250 PIN Pad randomly gets stuck on "Remove Card" prompt after an EMV card has been removed from the device. (SF#023213)         <ul> <li>Improved EMV Fallback/Chip Error logic.</li> </ul> </li> </ul> |

| December 2016            | Version 1.15b                                                                                                |
|--------------------------|----------------------------------------------------------------------------------------------------|
| Area                     | Description                                                                                                  |
| XpressLink2, Enhancement | • Added ability to lookup the RCM port of the current user using the GETRCMCURRENTUSERPORT transaction type. |

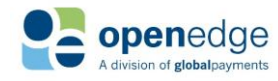

UPDATED January 15, 2020

# OpenEdge Platform

November 2016 Version 1.15 Description Area Remote Client Manager, Enhancement The CA Key file update is no longer required to occur during payment • processing. The update can be scheduled for a specific time and date to prevent business disruption. RCM is enabled to accept a script from the payment form that can set up or change device configurations. Changes to the default PIN Pad message will take effect the next time RCM communicates with the PIN Pad. (SF#023125) "Amount OK" screen is removed from the PIN Pad devices to optimize • transaction process. The transaction amount displays on the PIN Pad screen when the user is asked to insert the card. RCM is enabled to accept a cancelation request from the payment form. (SF#023176) RCM returns CARDHOLDERNAME for EMV Transactions. (SF#023160) EMV device configuration refreshes with every RCM installation. Remote Client Manager, Bug Fix "Parsing Error: Whitespace embedded in open tag" message displays on ۲ random Canadian EMV transactions. (SF#023179) • Updated code to prevent empty XML elements from being sent to the gateway. If attempting to swipe a chip card on an EMV transaction, an incorrect error message "Closing" appears. (SF#023177) 0 Updated the message text to "Cancel". "Declined by Device - Reason Code 4002" message displays on random EMV transactions in an RDP environment. (SF#023198) Updated logic to properly handle null messages received from 0 the device communication layer. Device update is forced on the first transaction after installation of 1.15, if the maximum amount of update postponements was met on the previous version before the upgrade. Implemented a reset of all device prompt values during 0 installation of 1.15.

| July 2016                          | Version 1.14                                                                                                    |
|------------------------------------|----------------------------------------------------------------------------------------------------|
| Area                               | Description                                                                                                    |
| Remote Client Manager, Enhancement | <ul> <li>When using OpenEdge Host Pay, card holder names are now returned on EMV transactions with QUERY_PAYMENT.</li> <li>The OpenEdge Updater application will now be installed with RCM, which will update itself silently, and alert the user of an available update for RCM.</li> </ul> |

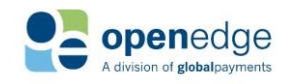

UPDATED January 15, 2020

| July 2016                      | Version 1.14                                                                                                    |
|--------------------------------|----------------------------------------------------------------------------------------------------|
| Area                           | Description                                                                                                    |
| Remote Client Manager, Bug Fix | <ul> <li>Device update feature fails for the iSC250 over a Remote Desktop connection. (SF# 023074)         <ul> <li>Device update feature works properly for iSC250 over a Remote Desktop Connection.</li> </ul> </li> <li>HR Result error "Specified logon session does not exist. It may already been terminated." occurs during RCM installation. (SF# 023101)         <ul> <li>Removed error message that occurs during RCM installation.</li> </ul> </li> <li>POS Sequence Numbers are not shared between Windows users. (SF#023023)         <ul> <li>POS Sequence Numbers can be shared between Windows users.</li> </ul> </li> <li>Invalid ZIP Code error occurs on EMV transactions when the ZIP code contains the hyphen symbol. (SF#023087)         <ul> <li>Hyphen symbol can be sent with ZIP codes on EMV transactions without an error being returned.</li> </ul> </li> <li>Error message "Connecting Remote Client Manager Timeout" appears after installing RCM.         <ul> <li>Updated RCM certificate when using InstallShield.</li> </ul> </li> </ul> |

| April 2016         | Version 1.13                                                                                                    |
|--------------------|----------------------------------------------------------------------------------------------------|
| Area               | Description                                                                                                    |
| PINPad, Bug Fix    | <ul> <li>The ISC250 briefly showed the idle screen before asking for a signature.</li> <li>Canadian IPP320 was not able to have settings loaded to it.</li> <li>Added keyboard focus to the signature accept window.</li> <li>RBA update occasionally failed.</li> <li>RBA update displayed an error when Dynapro SC was configured.</li> <li>Occasionally unable to test PINPad devices.</li> </ul> |
| EMV Cards, Bug Fix | <ul> <li>MasterCard transactions were being declined.</li> <li>Canadian Return transactions froze on "Please Wait".</li> <li>Canadian Debit transactions are inconsistently reversed after receiving error<br/>"Transaction Result Declined by Device".</li> </ul>                                                                                                    |

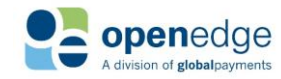

UPDATED January 15, 2020

| April 2016                         | Version 1.13                                                                                                    |
|------------------------------------|----------------------------------------------------------------------------------------------------|
| Area                               | Description                                                                                                    |
| Remote Client Manager, Enhancement | <ul> <li>Created function to alert the RCM user that a duplicate card has been detected within their Point of Sale.</li> <li>Added function to allow Xpresslink2 to send the status update message directly to OEHP.</li> <li>Added function to alert user that the incorrect device was configured at the configuration screen.</li> <li>Added feature to apply settings to all users.</li> <li>During the installation the Firefox setup instructions randomly appeared behind the RCM install progress window.</li> <li>Application is auto starting without showing the icon in the system tray.</li> <li>Added function to install the current CA key with RCM.</li> <li>Improved serial device communication layer.</li> <li>Changed the Incorrect Device Selected message to appear when the device is first selected.</li> <li>COM port would increase after each upgrade.</li> </ul> |

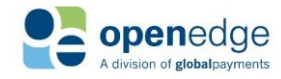

UPDATED January 15, 2020

| April 2016                     | Version 1.13                                                                                                    |
|--------------------------------|----------------------------------------------------------------------------------------------------|
| Area                           | Description                                                                                                    |
| Remote Client Manager, Bug Fix | <ul> <li>RCM would fail when you "Switch Users" on Windows, rather than completely logging off, and back into Windows as a different user.</li> <li>After confirming Duplicate Checking Prompt, an error would occur.</li> <li>An error would occur when special characters were sent from the address field.</li> <li>A security alert message would pop up on every first transaction after RCM is initiated.</li> <li>Eliminated reboot prompt each time computer restarts.</li> <li>Tab order is incorrect after loading forms to a device.</li> <li>An error occurred if CountryCode 840 was not sent with transaction.</li> <li>Improved serial device communication layer.</li> <li>Device Configure window quickly appeared, then disappeared.</li> <li>iSC250 did not have biometric abilities.</li> <li>Application did not prompt for signature when using OpenEdge Host Pay.</li> <li>Icon in the task bar for the card validation window is missing.</li> <li>Swiped card transactions are prompting for signature when not necessary.</li> <li>Error displayed during RSA key generation.</li> <li>Duplicate Card Validation window is appearing behind the browser screen on Windows 8.1.</li> <li>RCM window still appears when it is supposed to be suppressed.</li> <li>Slideshow test did not cycle through every image.</li> <li>Application crashed upon a transaction attempt when using Win Server Standard 2008/R2.</li> <li>Upon the exit of the PINPad Device configure window, "Incorrect Device Selected" error message displayed, and the application froze.</li> </ul> |
|                                | <ul> <li>An error displayed when trying to update the CAkey.</li> </ul>                                                                                                    |

| February 2016                      | Version 1.12a                                                                   |
|------------------------------------|---------------------------------------------------------------------------------|
| Area                               | Description                                                                     |
| Remote Client Manager, Enhancement | • Added setting to apply the PIN Pad configuration to all Windows users.        |
| EMV Cards, Bug Fix                 | • Fixed issue causing an error if CountryCode 840 is not sent with transaction. |
|                                    |                                                                                 |

| January 2016                       | Version 1.12                                                                    |
|------------------------------------|---------------------------------------------------------------------------------|
| Area                               | Description                                                                     |
| Remote Client Manager, Enhancement | • Added the option to configure the port that the RCM listens on for each user. |

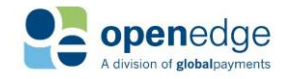

UPDATED January 15, 2020

| January 2016                   | Version 1.12                                                                                                    |
|--------------------------------|----------------------------------------------------------------------------------------------------|
| Area                           | Description                                                                                                    |
| Remote Client Manager, Bug Fix | • Fixed issue causing the Duplicate Card Check window to not gain focus when opening.                                                                                                    |
| Installation, Enhancement      | <ul> <li>The RCM installation now no longer creates a desktop shortcut, and instead puts a Start menu shortcut under the "OpenEdge" folder.</li> <li>During the RCM installation, if the user's account is detected to not be an Administrator, a message displays instructing the user to install the program as an administrator.</li> <li>During an upgrade of the RCM from a previous version, if a configured PINPad Device has an update available, the installer will attempt to automatically update the device.</li> </ul> |
| Installation, Bug Fix          | • Fixed issue causing the RCM installation to fail due to a previously installed version of the RCM or XCharge that was locking the Hosts file.                                                                                                    |
| PINPad, Enhancement            | • Updated Ingenico devices to use RBA 15.04 for EMV transactions.                                                                                                    |
| Documentation, Enhancement     | <ul> <li>Added the "RCM Setup - Port Configure" section.</li> <li>Added note that the "Default Message" must be 30 characters or less.</li> </ul>                                                                                                    |

| November 2015      | Version 1.11                                                                             |
|--------------------|------------------------------------------------------------------------------------------|
| Area               | Description                                                                              |
| EMV Cards, Bug Fix | • Fixed issue causing some EMV transactions to be voided due to a Credit Update failing. |

| November 2015                      | Version 1.10                                                                                                    |
|------------------------------------|----------------------------------------------------------------------------------------------------|
| Area                               | Description                                                                                                    |
| Remote Client Manager, Enhancement | <ul> <li>Updated the RCM to use a fully qualified domain name in order to support<br/>Google Chrome 45 and Microsoft Edge.</li> <li>The RCM now allows multiple users in a Terminal Server environment to use<br/>the same instance of the RCM.</li> <li>Added the ability to use one EMV device for multiple processing accounts.</li> <li>Added a duplicate card check and warning message to validate the final four<br/>digits of the card to be processed.</li> </ul> |

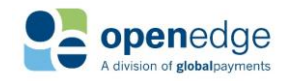

UPDATED January 15, 2020

| November 2015                  | Version 1.10                                                                                                    |
|--------------------------------|----------------------------------------------------------------------------------------------------|
| Area                           | Description                                                                                                    |
| Remote Client Manager, Bug Fix | <ul> <li>Rebranded the "Security Update" window with the title of "OpenEdge EMV".</li> <li>Fixed an issue causing automatic updates from the Phone Home Server to not download and start.</li> <li>Void transactions no longer fail to process.</li> </ul>                                                       |
| Installation, Bug Fix          | • When updating the RCM from a previous version, the desktop shortcuts are no longer removed.                                                                                                    |
| Security, Enhancement          | • Updated the RCM to only communicate using TLS 1.2.                                                                                                    |
| EMV Cards, Bug Fix             | <ul> <li>Offline Force EMV transactions no longer fail when prompting for a signature.</li> <li>Interac Application Identifiers (AID) are no longer used on US EMV transactions.</li> <li>Issues affecting certain Wells Fargo EMV cards to decline were resolved by updating the PINPad RBA version.</li> </ul> |
| PINPad, Enhancement            | <ul> <li>Updated Ingenico devices to use RBA 14.06 for EMV transactions.</li> <li>EMV transactions no longer request a signature when the prompt signature is set to false by the integrator.</li> </ul>                                                                                                    |
| PINPad, Bug Fix                | • Fixed issue causing PINPad devices to not initialize if a different device had been previously configured in the Device Setup.                                                                                                    |
| Documentation, Enhancement     | • Added the "Installing the RCM" section.                                                                                                    |

| September 2015                     | Version 1.09                                                                                                    |
|------------------------------------|----------------------------------------------------------------------------------------------------|
| Area                               | Description                                                                                                    |
| Remote Client Manager, Enhancement | <ul> <li>Added the RCM Help and Release Notes to the RCM menu.</li> <li>Debit Sale transactions will no longer prompt to process using an EMV chip.</li> </ul> |
| Remote Client Manager, Bug Fix     | • Fixed issue causing an "Approval" message to display on OpenEdge payment forms on reversed transactions.                                                     |
| EMV Cards, Enhancement             | <ul> <li>Added support for the Ingenico iSC480 PIN Pad for Global US EMV<br/>processing.</li> </ul>                                                            |
| PINPad, Enhancement                | • Added support for the Ingenico iSC480 device.                                                                                                    |
| PINPad, Bug Fix                    | • Fixed issue causing HSM errors on Ingenico devices due to KSID padding.                                                                                      |

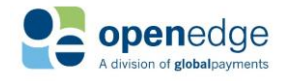

OpenEdge Platform

UPDATED January 15, 2020

| July 2015                          | Version 1.08                                                                                                    |
|------------------------------------|----------------------------------------------------------------------------------------------------|
| Area                               | Description                                                                                                    |
| Remote Client Manager, Enhancement | <ul> <li>Added an "About" menu to the RCM system tray icon.</li> <li>Updated the RCM logo and branding.</li> <li>Added "Firefox Instructions" menu to the RCM system tray icon.</li> </ul>                                                                                                    |
| Installation, Enhancement          | <ul> <li>During installation, the RCM handles security and certificate generation, making the RCM not need to be started as an administrator after each restart.</li> <li>Added instructions to the installation on configuring Firefox for use with the RCM.</li> <li>Added functionality to remove previously used certificates that have been replaced.</li> </ul> |
| Installation, Bug Fix              | <ul> <li>Fixed issue causing the RCM installation to fail on Windows 8.1 when editing the Host file.</li> <li>Updated the URL used to direct users to install .NET 4.5 if not installed.</li> </ul>                                                                                                    |
| Credit Cards, Enhancement          | Added support for FSA (Flexible Spending Account) cards.                                                                                                    |
| EBT Cards, Enhancement             | Added support for EBT transaction types.                                                                                                    |
| PINPad, Bug Fix                    | • Fixed issue causing MagTek devices to stop responding after going into sleep mode.                                                                                                    |
| Documentation, Enhancement         | <ul> <li>Added "RCM Process Flow" and "System Requirements" sections.</li> <li>Added "Appendix A - Using the RCM with Firefox".</li> </ul>                                                                                                    |

| May 2015                  | Version 1.07                                                                                                    |
|---------------------------|----------------------------------------------------------------------------------------------------|
| Area                      | Description                                                                                                    |
| EMV Cards, Enhancement    | • Added support for EMV processing (Europay MasterCard Visa, also referred to as "Chip and PIN" or "chip cards") for Global US merchants through the Ingenico iPP320 and iSC250. |
| Credit Cards, Enhancement | Added support for zero dollar authorizations.                                                                                                    |

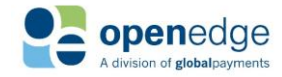

UPDATED January 15, 2020

# OpenEdge Platform

Area

| April 2015                | Version 1.06                                                                                                    |
|---------------------------|----------------------------------------------------------------------------------------------------|
| Area                      | Description                                                                                                    |
| Credit Cards, Enhancement | Added support for encrypted swipe transactions.                                                                                                    |
| PINPad, Enhancement       | <ul> <li>Added functionality to check for and download updated RBA (Retail Base Application) files for Ingenico PIN Pad devices.</li> <li>Updated the devices drop down menu with all available devices.</li> </ul> |
| PINPad, Bug Fix           | <ul> <li>Fixed issue causing keyed transactions on the Ingenico iSC250 to process slowly.</li> <li>Fixed issue allowing Debit cards to be manually keyed on Ingenico iPP320 devices.</li> </ul>                     |
| 2015                      | Version 1.0                                                                                                    |

Description

| Remote Client Manager | • | Initial Release. |
|-----------------------|---|------------------|
|                       |   | initial fieldse  |

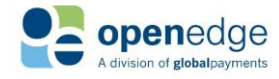